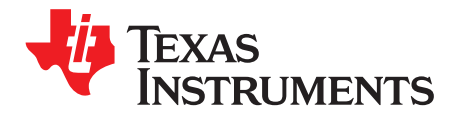

# ADS5263EVM Evaluation Module

This user's guide gives an overview of the ADS5263EVM and describes how the evaluation module can be used to evaluate the performance, functions, and features of the ADS5263 device.

#### Contents

| 1 | Quick   | Look at the Evaluation Setup         | 2  |
|---|---------|--------------------------------------|----|
| 2 | EVM C   | Circuit Description                  | 3  |
|   | 2.1     | Power                                | 3  |
|   | 2.2     | Clock Input                          | 3  |
|   | 2.3     | Analog Input                         | 4  |
|   | 2.4     | Onboard Band-Pass Filter in THS Path | 5  |
| 3 | ADS52   | 263EVM GUI                           | 6  |
|   | 3.1     | Installing the EVM GUI               | 6  |
|   | 3.2     | GUI Features                         | 8  |
| 4 | TSW1    | 250 GUI                              | 10 |
|   | 4.1     | Verify the Setup                     | 10 |
|   | 4.2     | Verify the Ramp Test Pattern         | 13 |
|   | 4.3     | Verify With a Sine Wave Analog Input | 15 |
| 5 | ADS52   | 263EVM Schematics and Test Points    | 17 |
| - | 5.1     | List of Test Points                  | 17 |
| 6 | ADS52   | 263EVM PCB Lavout                    | 17 |
| 7 | Bill of | Materials                            | 24 |
| - |         |                                      |    |

#### List of Figures

| 1  | Evaluation Setup                                       | 2  |
|----|--------------------------------------------------------|----|
| 2  | AD5263 Sine Wave Clocking Using Transformer            | 3  |
| 3  | ADS5263 Clocking Using a LVPECL Buffer                 | 4  |
| 4  | Input Drive Circuit – Using Transformers               | 4  |
| 5  | Input Drive Circuit – Using THS770006 Amplifier        | 5  |
| 6  | Band-Pass Filter                                       | 6  |
| 7  | ADS5263 GUI                                            | 9  |
| 8  | ADS5263 GUI                                            | 10 |
| 9  | EVM and TSW Card Connections                           | 11 |
| 10 | Initializing the ADS5263GUI                            | 12 |
| 11 | Successful Interface Between TSW Card and Computer     | 13 |
| 12 | Enabling Ramp Test Pattern in the ADS5263 GUI          | 14 |
| 13 | Verifying With Ramp Test Pattern                       | 15 |
| 14 | Sine Wave Data Capture                                 | 16 |
| 15 | Spectrum of Captured Data                              | 17 |
| 16 | ADS5263EVM Top Layer Assembly Drawing – Top View       | 18 |
| 17 | ADS5263EVM Bottom Layer Assembly Drawing – Bottom View | 19 |
| 18 | ADS5263EVM Top Layer Copper – Top View                 | 20 |
| 19 | ADS5263EVM Internal Layer 1, Ground – Top View         | 21 |
| 20 | ADS5263EVM Internal Layer 2, Power – Top View          | 22 |

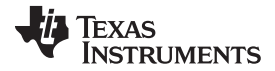

| 21 | ADS5263EVM Bottom Layer Copper – Top View | 23 |
|----|-------------------------------------------|----|
|    | List of Tables                            |    |
| 1  | Two-Input Configurations                  | 5  |
| 2  | SMT Resistors                             | 5  |
| 3  | Test Points on the EVM                    | 17 |
| 4  | EVM Components List                       | 24 |

# 1 Quick Look at the Evaluation Setup

Figure 1 shows an overview of the evaluation setup that includes the ADS5263EVM evaluation module (EVM), TSW1250 capture card, external equipment, and software requirements.

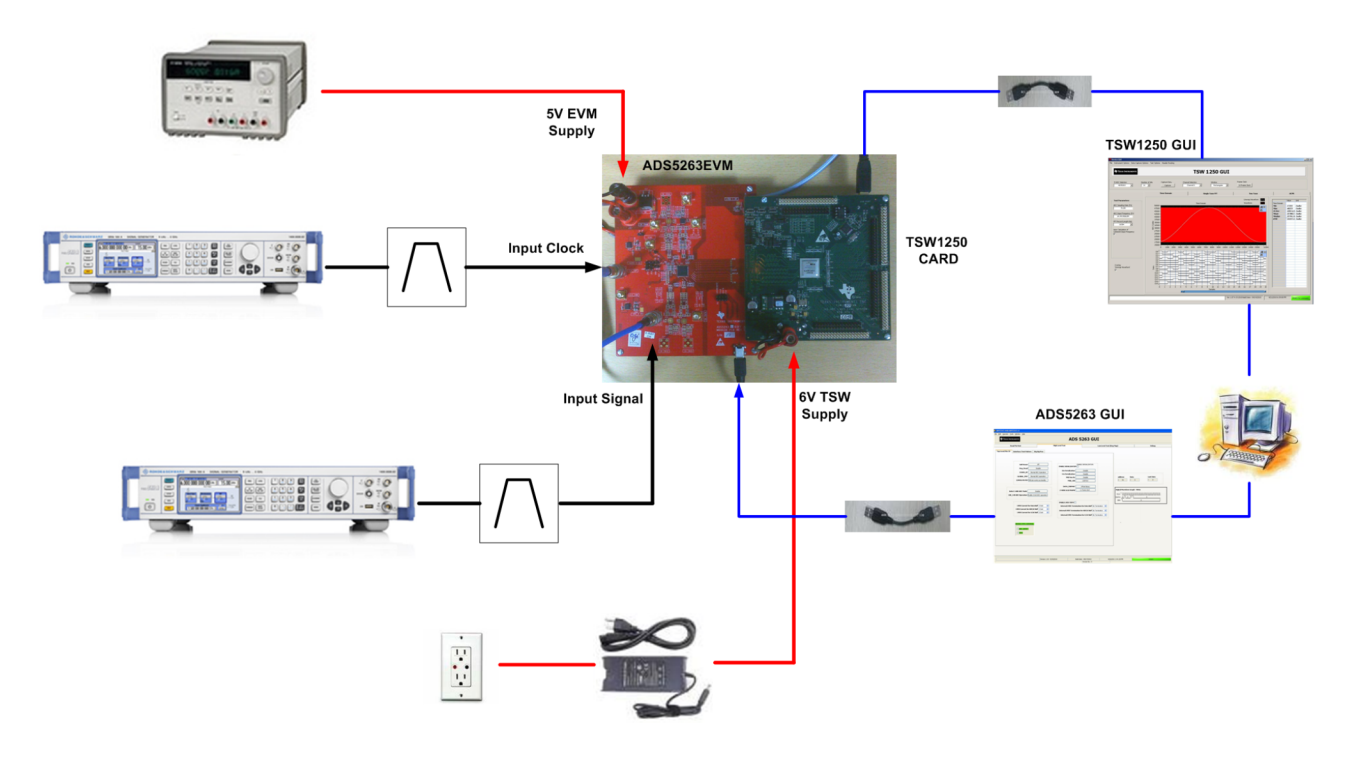

Figure 1. Evaluation Setup

**TSW1250 Capture Card:** The high-speed LVDS deserializer card is required for capturing data from the ADS5263EVM and its analysis using the TSW1250 graphical user interface (GUI).

For information pertaining to the TSW1250 card, see http://focus.ti.com/docs/toolsw/folders/print/tsw1250evm.html.

**Equipment:** Signal generators (with low-phase noise) must be used as source of input signal and clock in order to get the desired performance. Additionally, band-pass filters are required in both the signal and clock paths to attenuate the harmonics and noise from the generators.

**Power Supply:** A single 5-V supply powers the EVM . The supplies for the ADS5263 device are derived from the 5-V supply. The power supply must be able to source up to 1.5 A. A 6-V supply can power the TSW1250 card using a laptop-style adapter.

**USB Interface to PC:** The USB connection from the ADS5263EVM and TSW1250 card to the personal computer (PC) must be set up; Step 3 in Section 3.1 explains the USB driver installation.

ADS5263EVM GUI: Section 3.1 explains the GUI installation procedure and its operation.

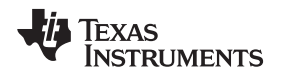

# 2 EVM Circuit Description

The complete schematic of the EVM can be found at the end of this user guide. Critical portions of the EVM are explained in the following text.

## 2.1 Power

The EVM requires a single 5-V supply for operation that can be supplied through banana jacks. Separate LDOs convert the 5-V input to generate the 3.3-V AVDD supply and the 1.8-V LVDD supply required for the ADS5263 operation.

## 2.2 Clock Input

The clock can be supplied to the analog-to-digital converter (ADC) in one of two ways. The default factory-configured option supplies a single-ended sine wave clock directly to the SMA connecter J31. This clock is converted to differential by the TC4-1W transformer from MiniCircuits and is ac coupled to the ADC. This transformer has an impedance ratio of 4, so the voltage applied on J31 is stepped up by a factor of 2.

The clock input must be from a clean, low-jitter source (such as SMA100A or 8644B) and filtered by a narrow band-pass filter. Taking into account the attenuation of the filter, the clock amplitude must be set appropriately to get about 1.5-V peak-to-peak at the clock pins of the ADS5263.

The clock source is commonly synchronized with the signal generator of the input frequency to keep the clock and input coherent for meaningful FFT analysis.

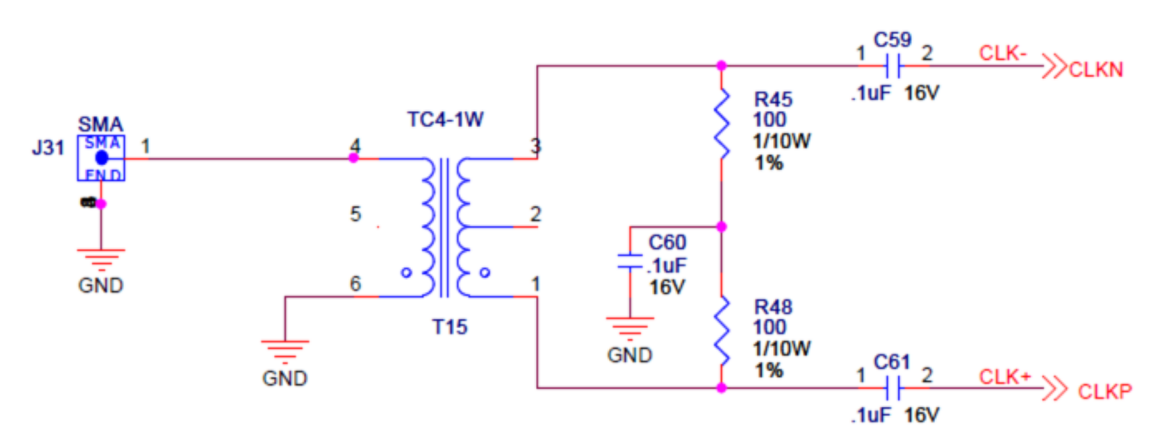

Figure 2. AD5263 Sine Wave Clocking Using Transformer

## **LVPECL Clock Option**

Alternately, the clock may be supplied by an onboard LVPECL clock buffer (TI's CDCLVP1102). To use this option,

- Remove the coupling capacitors C59, C61.
- Replace the  $0-\Omega$  resistors with  $0.1-\mu F$  capacitors.
- Apply a single-ended, square-wave clock signal on SMA connector J33.

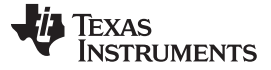

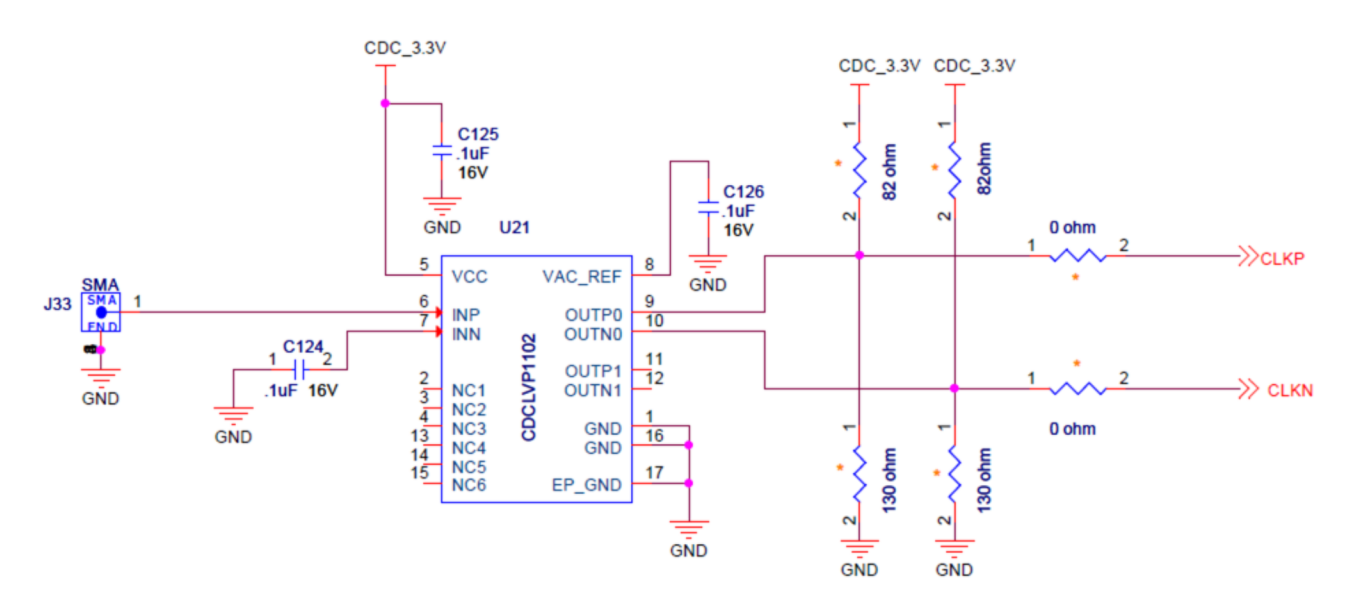

Figure 3. ADS5263 Clocking Using a LVPECL Buffer

# 2.3 Analog Input

The ADS5263 can be used as a quad-channel, 16-bit ADC or as a quad-channel, 14-bit ADC. Each channel can be configured to use either a transformer-coupled input or a TH77006 amplifier input, from a single-ended source. As a result, two input configurations exist detailed in Table 1.

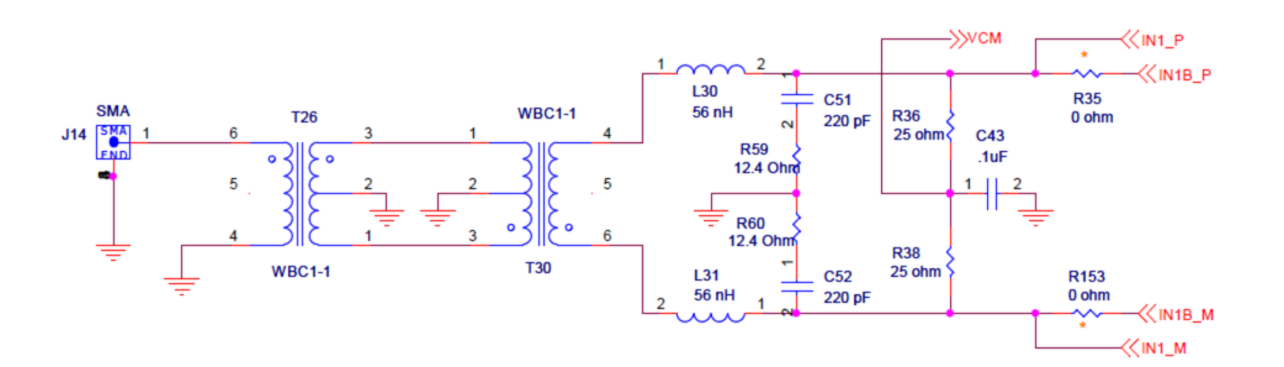

Figure 4. Input Drive Circuit – Using Transformers

### EVM Circuit Description

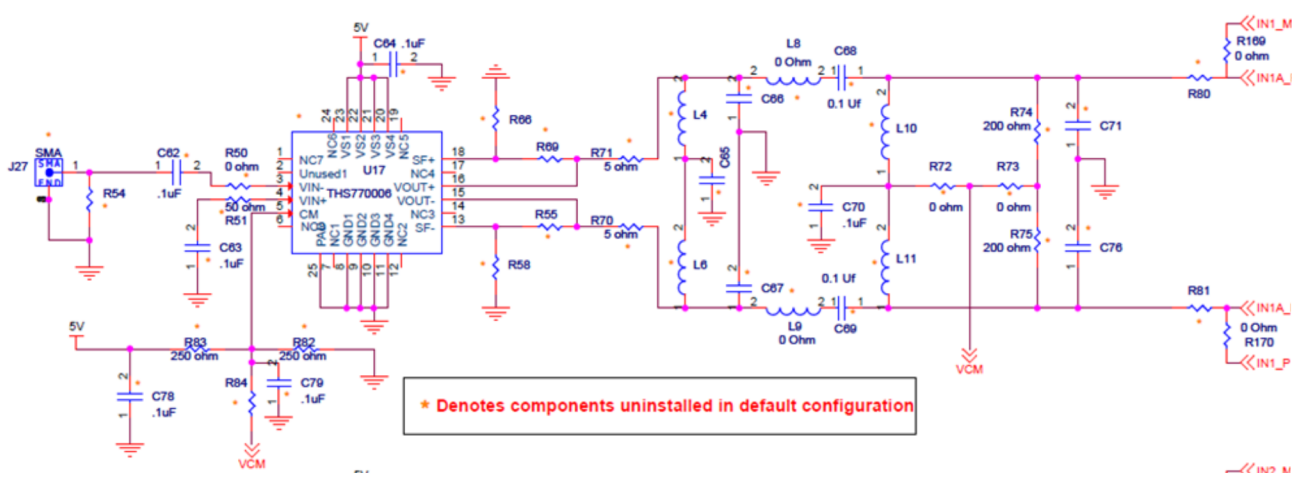

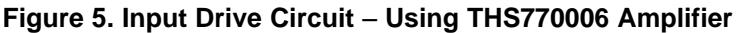

| EVM<br>Config | Transformer Drive      | THS770006 Drive           | Description                                                                                                    |  |  |  |
|---------------|------------------------|---------------------------|----------------------------------------------------------------------------------------------------|--|--|--|
| 1             | On channels 1, 2, 3, 4 | On channel 3              | • All components in the transformer drive path for all four channels are available in the EVM.                          |  |  |  |
|               |                        |                           | • All components in the THS path for only channel 3 is available in the EVM.                                            |  |  |  |
| 2             | On channels 1, 2, 3, 4 | On channels 1, 2, 3,<br>4 | <ul> <li>All components in the transformer and THS paths for all four<br/>channels are available in the EVM.</li> </ul> |  |  |  |

## Table 1. Two-Input Configurations

Note that the 16-bit ADC and the 14-bit ADC have different analog input pins. Analog input pins 1A, 2A, 3A, 4A correspond to the 16-bit ADC inputs while 1B, 2B, 3B, 4B correspond to the 14-bit ADC inputs. Each of the four transformer paths can be configured to drive either the 16-bit or 14-bit ADC inputs. Similarly, each of the four THS paths can be configured to drive either the 16-bit or 14-bit ADC inputs. This configuration is achieved using pairs of 0  $\Omega$  SMT resistors, as listed in Table 2.

## Table 2. SMT Resistors

| Drive Type                | Chan 1A<br>16-Bit ADC                                                                                          | Chan 1B<br>14-Bit ADC                                                        | Chan 2A<br>16-Bit ADC                                                                             | Chan 2B<br>14-Bit ADC                                                               |
|---------------------------|----------------------------------------------------------------------------------------------------|------------------------------------------------------------------------------|---------------------------------------------------------------------------------------------------|-------------------------------------------------------------------------------------|
| Transformer               | R80,R81 = Open<br>R169,R170 = 0 Ω<br>R35, R153 =Open                                                           | R169, R170 = Open<br>R35, R153 = 0 Ω                                         | R98, R99 = Open<br>R171, R172 = 0 Ω<br>R154, R155 = Open                                          | R171, R172 = Open<br>R154, R155 = 0 Ω                                               |
| THS770006                 | R80, R81 = 0 Ω<br>R169, R170 = Open                                                                            | This option is not supported                                                 | R98, R99 = 0 Ω<br>R171, R172 = Open                                                               | This option is not supported                                                        |
|                           |                                                                                                    |                                                                              |                                                                                                   |                                                                                     |
| 1                         | Chan 2A                                                                                                    | Chan 3D                                                                      | Chan 44                                                                                           | Chan 4D                                                                             |
| Drive Type                | Chan 3A<br>16-Bit ADC                                                                                          | Chan 3B<br>14-Bit ADC                                                        | Chan 4A<br>16-Bit ADC                                                                             | Chan 4B<br>14-Bit ADC                                                               |
| Drive Type<br>Transformer | Chan 3A           16-Bit ADC           R138,R139 = Open           R173, R174 = 0 Ω           R165, R166 = Open | <b>Chan 3B</b><br><b>14-Bit ADC</b><br>R173, R174 = Open<br>R165, R166 = 0 Ω | <b>Chan 4A</b><br><b>16-Bit ADC</b><br>R125, R126 = Open<br>R175, R176 = 0 Ω<br>R167, R168 = Open | Chan 4B           14-Bit ADC           R175, R176 = Open           R167, R168 = 0 Ω |

# 2.4 Onboard Band-Pass Filter in THS Path

A provision exists in the EVM to include a band-pass filter in the analog input between the THS770006 amplifier and the ADS5263 input pins. Component placeholders are provided to support up to sixth-order LC band-pass filter on each of the four channels. This allows users to design their own filters, populate the EVM with the corresponding components, and verify the performance on the EVM itself.

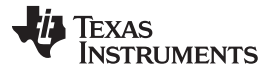

### ADS5263EVM GUI

www.ti.com

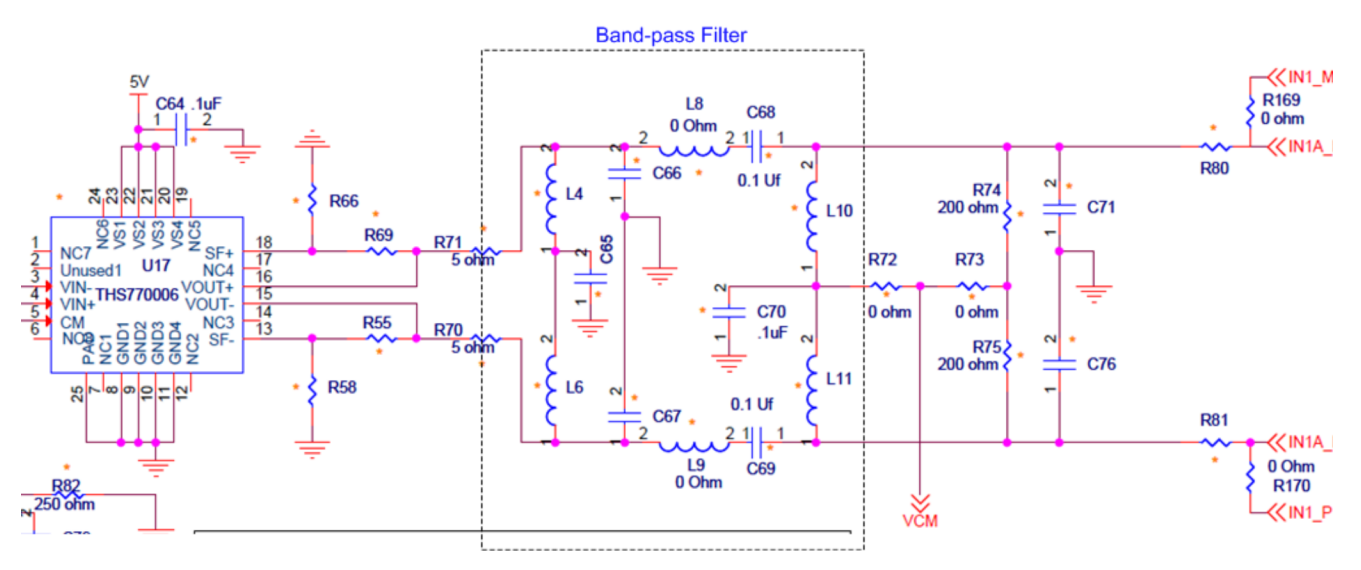

Figure 6. Band-Pass Filter

# 3 ADS5263EVM GUI

This section describes the software features accompanying the EVM kit. The ADS5263EVM control software allows users to write to the ADC registers found in the data sheet.

# 3.1 Installing the EVM GUI

The EVM comes with a software installation CD that includes an installer zip file for the GUI and associated USB driver.

Step 1 – Install the software before plugging in the USB cable for the first time.

• Unzip the installer file, and run the setup.exe file

Step 2 – Connect the USB cable from the PC to the EVM.

- If the USB driver has not been previously installed in the PC, then a Windows™ message *Found New Hardware* appears. Proceed to Step 3 to complete the installation.
- If the message does not appear, then skip Step 3

Step 3 – Completing the USB Driver Installation

• In the Found New Hardware message, select *No, not this time* from the options, and press the Next button

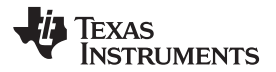

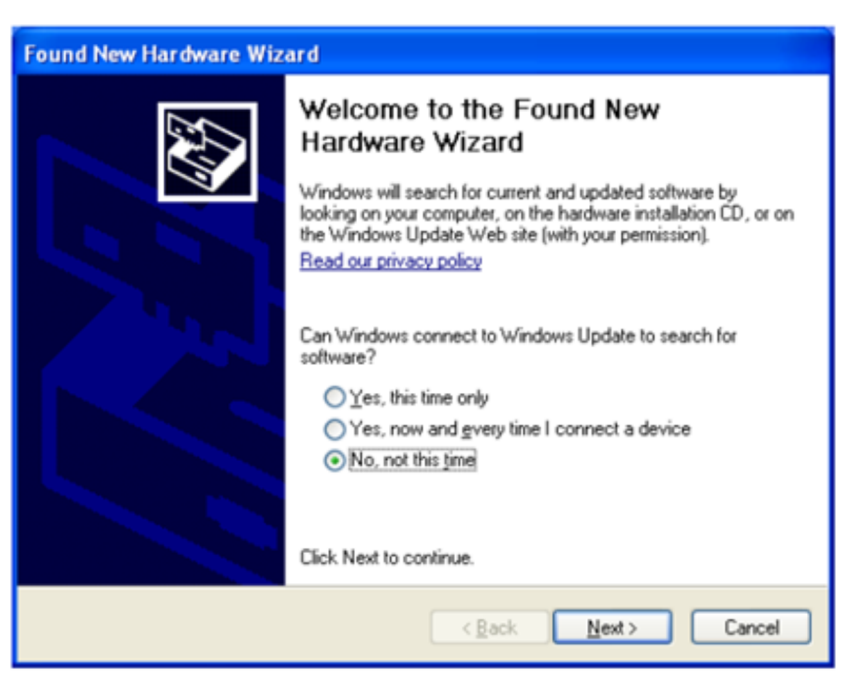

• Select Install from a list or specific location (Advanced) as shown in the following illustration, and then click Next.

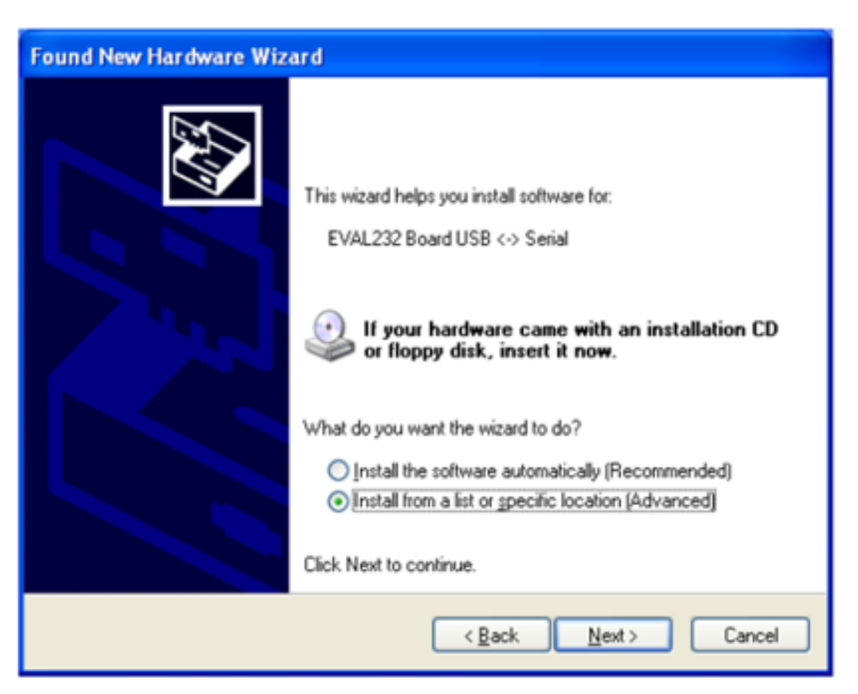

 Select Search for the best driver in these locations., and enter the file path C:\Program Files\Texas Instruments\CDM 2.04.06 WHQL Certified in the combo-box, or browse to it by clicking the Browse button. Once the file path has been entered in the box, click Next to proceed.

| nd New Hardware Wizard                                                         |                                                        |                                          |
|--------------------------------------------------------------------------------|--------------------------------------------------------|------------------------------------------|
| Please choose your search and insta                                            | Illation options.                                      |                                          |
| Search for the best driver in these lo                                         | ocations.                                              |                                          |
| Use the check boxes below to limit of paths and removable media. The be        | or expand the default se<br>st driver found will be in | earch, which includes local<br>hstalled. |
| 🔲 Search removable media (flop                                                 | ppy, CD-ROM)                                           |                                          |
| Include this location in the se                                                | arch:                                                  |                                          |
| C:\Program Files\Texas Instru                                                  | uments\CDM 2.04.06 \                                   | V ▼ Browse                               |
| C. Don't search I will choose the drive                                        | r to install                                           |                                          |
| Choose this option to select the devi<br>the driver you choose will be the bes | ce driver from a list. W<br>It match for your hardw    | 'indows does not guarantee tha<br>are.   |
|                                                                                |                                                        |                                          |
|                                                                                |                                                        |                                          |

• Windows XP can be configured to warn when unsigned (non-WHQL certified) drivers are about to be installed. In that case, the following screen is displayed. Click on *Continue Anyway* to continue with the installation.

| Hardwa | re Installation                                                                                                    |
|--------|----------------------------------------------------------------------------------------------------|
| 1      | The software you are installing for this hardware:<br>USB Serial Converter<br>has not passed Windows Logo testing to verify its compatibility<br>with Windows XP. (Tell me why this testing is important.)<br>Continuing your installation of this software may impair<br>or destabilize the correct operation of your system<br>either immediately or in the future. Microsoft strongly<br>recommends that you stop this installation now and<br>contact the hardware vendor for software that has<br>passed Windows Logo testing. |
|        | Continue Anyway STOP Installation                                                                                                    |

• If Windows XP is configured to ignore file signature warnings, no message appears.

# 3.2 GUI Features

Once it is launched, the ADS5263 GUI comes up in the state shown in the following illustration. The ADS5263 has many programmable registers to control various modes. In the GUI, registers with similar functions are grouped into separate tabs such as:

- Top-level
- Interface

8

Dig Sig Proc

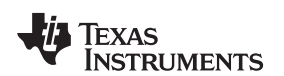

| TEAS INSTRUMENTS                                                                                                    | ADS 5263 GUI                                                                                                    |                                                                                                    |
|----------------------------------------------------------------------------------------------------|----------------------------------------------------------------------------------------------------|----------------------------------------------------------------------------------------------------|
| Read Me<br>vel/Pin Ctl   Interface/Test Pattern   Dig Sig Proc                                                                                                    | Dig Sig Proc FILTER 1/0 Mapping Debug                                                                                                    | AD55263 Features                                                                                      |
| Self-Reset Off Reg_Read Disable STAND_BY Normal ADC Operation GLOBAL_PDN Normal ADC operation CONFIG PD PIN FON pin works as standby Select 140R ADC Mode Disable 168_148 ADC Operation Enable 16-bit ADC operation | ENABLE SERALIZATION       16x Serialization       14x Serialization       Disable       PAD two 0s       Disable       MSB_LSB       LSB First         DATA_FORMAT       Ceffset Binary       2-WIRE 0.SX FRAME | Save saving let to a file  COMPLAND SEQUENCE PLAY BACK Commands play back Saving List Endex Addr Data |
| LVDS Current for Data Buff 3.5mA<br>LVDS Current for ADCLK Buff 3.5mA<br>LVDS Current for LCLK Buff 3.5mA<br>DEVICE PIN CONTROL<br>ADC_RESCI<br>PDN                                                                 | Internal LVDS Termination for Data Buff No Termination  Internal LVDS Termination for ADCLK Buff No Termination Internal LVDS Termination for LCLK Buff No Termination                                          | address Data Last Data<br>x 0 x 1 x 1 Digital Waveform Graph - Write SCIX - SDATA - SDN -             |

Figure 7. ADS5263 GUI

Additionally, the GUI has a couple of interesting features – debug mode and command sequence. The debug mode is an alternate way of controlling the registers in the device by directly specifying the hexadecimal values for the register address and register data.

The command sequence can be used to record and store a sequence of register writes into a text file. The next time, after a device reset, the text file can be simply played back. The GUI configures the device with the registers stored in the text file.

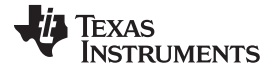

| TEXAS INSTRUMENTS                                                                                                    | ADS 5263 G                                                                                                    | UI                                                                                                    |
|----------------------------------------------------------------------------------------------------|----------------------------------------------------------------------------------------------------|----------------------------------------------------------------------------------------------------|
| Read Me<br>vel/Pin Ctl   Interface/Test Pattern   Dig Sig Proc                                                                                                    | Dig Sig Proc FILTER   1/0 Mapping   Debug                                                                                                    | AD55263 Features                                                                                         |
| Self-Reset Off Reg_Read Disable STAND_EV Normal ADC Operation GLOBAL_PON Normal ADC operation CONFIG PD PIN FON pin works as standby Select 1488 ADC Mode Disable 168_148 ADC Operation Enable 16-bit ADC operation | C ENABLE SERALIZATI<br>16x Serialization Disable<br>14x Serialization Disable<br>PAD two 0s Disable<br>MSB_LSB LSB First<br>DATA_FORMAT Offset Binary<br>2-WIRE 0.SX FRAME 1x frame dock         | COMPAND SEQUENCE PLAY BACK<br>Commands play back<br>Commands play back<br>Saving List<br>Endex Addr Data |
| LVDS Current for Data Buff 3.5mA<br>LVDS Current for ADCLK Buff 3.5mA<br>LVDS Current for LCLK Buff 3.5mA<br>DEVICE PIN CONTROL<br>ADC_RESET                                                                        | ENABLE LVDS     Internal LVDS Termination for Data Buff 140 Termination     Internal LVDS Termination for ADCLK Buff 140 Termination     Internal LVDS Termination for LCLK Buff 140 Termination | address Data Last Data<br>x 0 x 1 x 1                                                                    |
|                                                                                                    |                                                                                                    | SEN -                                                                                                    |

Figure 8. ADS5263 GUI

# 4 TSW1250 GUI

The TSW1250 GUI is required to transfer ADC data from the TSW1250 card. The data can be viewed in the time-domain. The spectrum of the captured data can be viewed in the Single Tone FFT tab.

For installation of the TSW GUI, see *TSW1250EVM: High-Speed LVDS Deserializer and Analysis System* user's guide (SLOU260).

If the PC is already pre-installed with TSW1250, it may be an earlier revision that does not support the ADS5263 device. Follow the steps outlined in the relevant section of the TSW1250EVM user's guide to *first uninstall* and then re-install the latest TSW1250 version.

# 4.1 Verify the Setup

Perform the following steps before launching the TSW1250 GUI:

- Connect the TSW1250 card to the ADS5263EVM.
- · Connect the power supplies to both cards and power up.
- Connect the USB cables from the PC to the ADS EVM and TSW card.

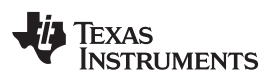

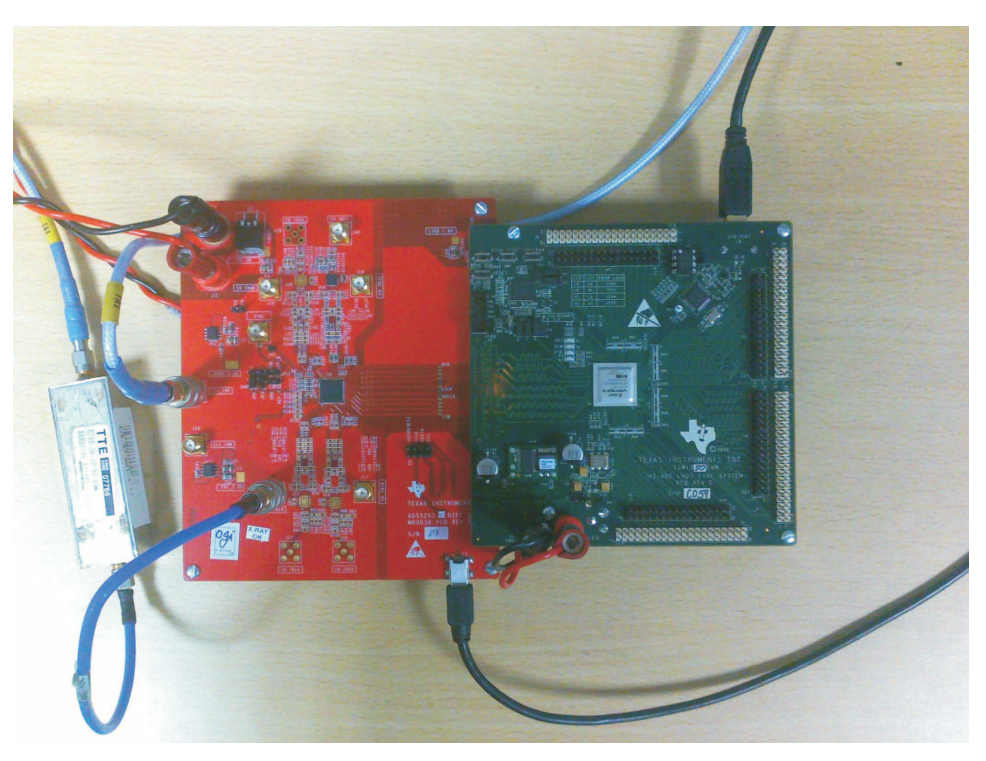

# Figure 9. EVM and TSW Card Connections

- · Launch the ADS5263GUI, and initialize the device
  - First, reset the device by clicking the *Self-reset* button (this is a self-clearing bit that resets the device and clears itself to zero)
  - Put device in 2-wire, ...modes

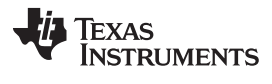

| dit <u>O</u> perate <u>I</u> ools <u>W</u> indow <u>H</u> elp                                                                                                    |                                                                                                    |                                                                                                    |
|----------------------------------------------------------------------------------------------------|----------------------------------------------------------------------------------------------------|----------------------------------------------------------------------------------------------------|
| TEXAS INSTRUMENTS                                                                                                    | ADS 5263 GUI                                                                                                    |                                                                                                    |
| Read Me                                                                                                    |                                                                                                    | AD55263 Features                                                                                            |
| Level/Pin Cti   Interface/Test Pattern   Dig Sig Proc                                                                                                    | Dig Sig Proc FILTER   I/O Mapping   Debug                                                                                                    | SAVE COMMAND SEQUENCE                                                                                       |
| Self-Reset Off Reg_Read Disable STAND_BY Normal ADC Operation GLOBAL_PDN Normal ADC operation CONFIG PD PIN PDN pin works as standby Select 14Bit ADC Mode Disable | Enable SeralIZATION       16x Serialization       14x Serialization       Disable       PAD two 0s       Disable       MSB_LSB       MSB First       DATA_FORMAT       Offset Binary       2-WIRE 0.5X FRAME       0.5x frame dock | Save saving list to a file COMMAND SEQUENCE PLAY BACK Commands play back Saving List Index Add Data         |
| LVDS Current for Data Buff 3.5mA v<br>LVDS Current for ADCLK Buff 3.5mA v<br>LVDS Current for ADCLK Buff 3.5mA v                                                   | ENABLE LVDS TERM Internal LVDS Termination for Data Buff No Termination Internal LVDS Termination for ADCLK Buff No Termination Internal LVDS Termination for LCLK Buff No Termination                                             | address         Data         Last Data           ×         46         ×         8809         ×         8808 |
| DEVICE PIN CONTROL                                                                                                    |                                                                                                    | Digital Waveform Graph - Write<br>SCLK -<br>SDATA -<br>SEN -                                                |
|                                                                                                    |                                                                                                    |                                                                                                    |

Figure 10. Initializing the ADS5263GUI

- Apply input clock signal to SMA connector J31.
- The device is now ready for data capture by the TSW card.
  - Check the DCM LED on the TSW card it must be flashing. This indicates that the TSW card is able to correctly detect the bit clock output from the ADS EVM.
- Launch the TSW GUI; at this point, the TSW GUI communicates with the EVM and once proper communication is established, a message is displayed at the bottom left of the GUI.
- This completes the setup verification.

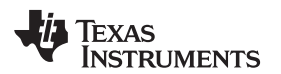

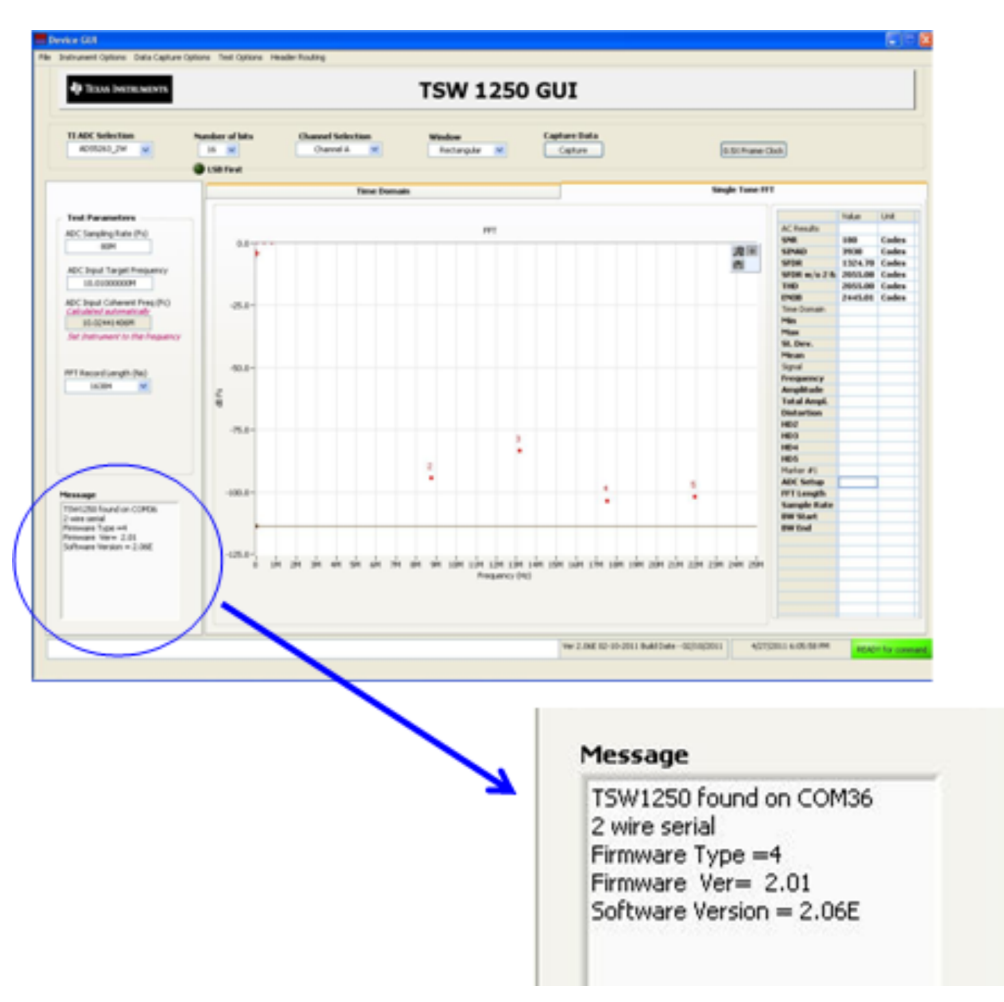

Figure 11. Successful Interface Between TSW Card and Computer

# 4.2 Verify the Ramp Test Pattern

- Initialize the TSW GUI with the following settings.
  - Select the device.
  - Choose the channel.
  - Enter the ADC sample rate. For example, *100M* for 100-MSPS sample rate.
- Using the ADS5263 GUI, enable the Ramp Test Pattern mode

| TEXAS INSTRUMENTS                      | ADS 526                                                                                                    | 3 GUI                                                                                                    |
|----------------------------------------|----------------------------------------------------------------------------------------------------|----------------------------------------------------------------------------------------------------|
| Read                                   | 1e                                                                                                    | AD55263 Features                                                                                                    |
| vel/Pin Ctl Interface/Test Pattern Dig | Sig Proc   Dig Sig Proc FILTER   I/O Mapping   Debug                                                                                                    | SAVE COMMAND SEQUENCE                                                                                                    |
| F ENABLE WORD WISE CONTROL             |                                                                                                    | Add addr/data to saving list Save saving list to a file                                                                                                    |
| WORD WISE CH1 BYTE-WISE                | DUAL CUSTOM PATTERN Disabl                                                                                                    | ed COMMAND SEQUENCE PLAY BACK Commands play back                                                                                                    |
| WORD WISE CH2 BYTE-WISE                | SINGLE CUSTOM PATTERN Disabl                                                                                                    | ed Clear Saving List                                                                                                    |
| WORD WISE CH3 BYTE-WISE                |                                                                                                    | Index Addr Data                                                                                                    |
|                                        | CUSTOM PATTERN A DATA 1<br>CUSTOM PATTERN A DATA 2<br>CUSTOM PATTERN A DATA 2<br>CUSTOM PATTERN A DATA 3<br>CUSTOM PATTERN A DATA 3<br>CUSTOM PATTERN A DATA 4<br>CUSTOM PATTERN A DATA 5<br>CUSTOM PATTERN A DATA 5<br>CUSTOM PATTERN A DATA 6<br>CUSTOM PATTERN A DATA 7<br>CUSTOM PATTERN A DATA 8<br>CUSTOM PATTERN A DATA 10<br>CUSTOM PATTERN A DATA 10<br>CUSTOM PATTERN A DATA 11<br>CUSTOM PATTERN A DATA 12<br>CUSTOM PATTERN A DATA 12<br>CUSTOM PATTERN A DATA 14<br>CUSTOM PATTERN A DATA 14<br>CUSTOM PATTERN A DATA 14<br>CUSTOM PATTERN A DATA 14<br>CUSTOM PATTERN A DATA 14<br>CUSTOM PATTERN A DATA 14<br>CUSTOM PATTERN A DATA 14<br>CUSTOM PATTERN A DATA 14<br>CUSTOM PATTERN A DATA 14 | PATTERN B DATA 1 PATTERN B DATA 2 PATTERN B DATA 3 PATTERN B DATA 3 PATTERN B DATA 5 PATTERN B DATA 5 PATTERN B DATA 5 PATTERN B DATA 6 PATTERN B DATA 13 PATTERN B DATA 13 PATTERN B DATA 13 PATTERN B DATA 13 PATTERN B DATA 14 PATTERN B DATA 13 PATTERN B DATA 14 PATTERN B DATA 14 PATTERN B DATA 13 PATTERN B DATA 14 PATTERN B DATA 14 PATTERN B DATA 15 PATTERN B DATA 15 PA |
|                                        | CUSTOM PATTERN A DATA 15                                                                                                    | Digital Waveform Graph - Write SCLK - SDATA - SEN -                                                                                                    |

Figure 12. Enabling Ramp Test Pattern in the ADS5263 GUI

- Press the Capture button in the TSW GUI.
- Time Domain:
  - Select the Time Domain tab in the GUI.
  - Uncheck the overlay unwrap waveform button.
  - Graph shows the captured time domain data.
  - It Must be a clean digital ramp that increases from code 0 to code 65535 from one sample to the next. Note that the starting code in the capture graph is not fixed and can be anywhere from 0 to 65535.

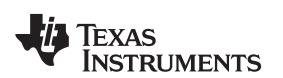

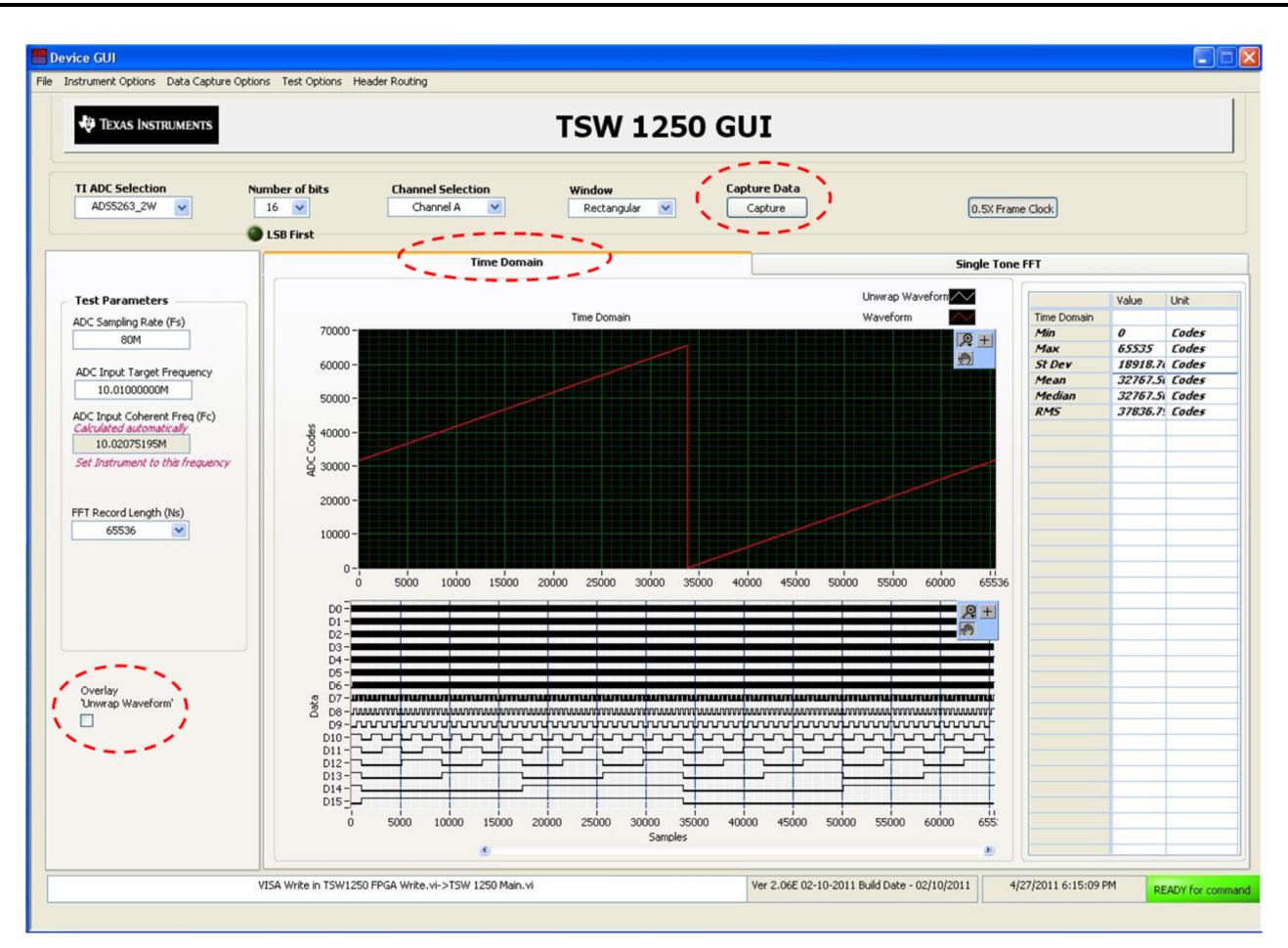

Figure 13. Verifying With Ramp Test Pattern

- Now, disable the Ramp Test Pattern in the ADS5263 GUI.
- This completes the verification of the ramp test pattern.

# 4.3 Verify With a Sine Wave Analog Input

- Note that for all performance evaluation, low-phase noise signal generators are required (see Figure 1) for both analog signal and sampling clock inputs.
- In the TSW GUI,
  - Enter the ADC input frequency being applied. For example, 3M for 3-MHz input frequency.
  - choose the desired channel
- Set the frequency in the signal generator to the value displayed in the field ADC Input Coherent frequency and connect the generator output to the desired channel.
   This makes the input signal coherent with respect to the sampling clock, which is required for FFT analysis.
- Now, press the Capture button, and check the overlay unwrap waveform button.
- The time domain graph shows the captured sine wave data.

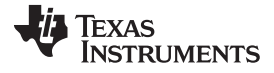

TSW1250 GUI

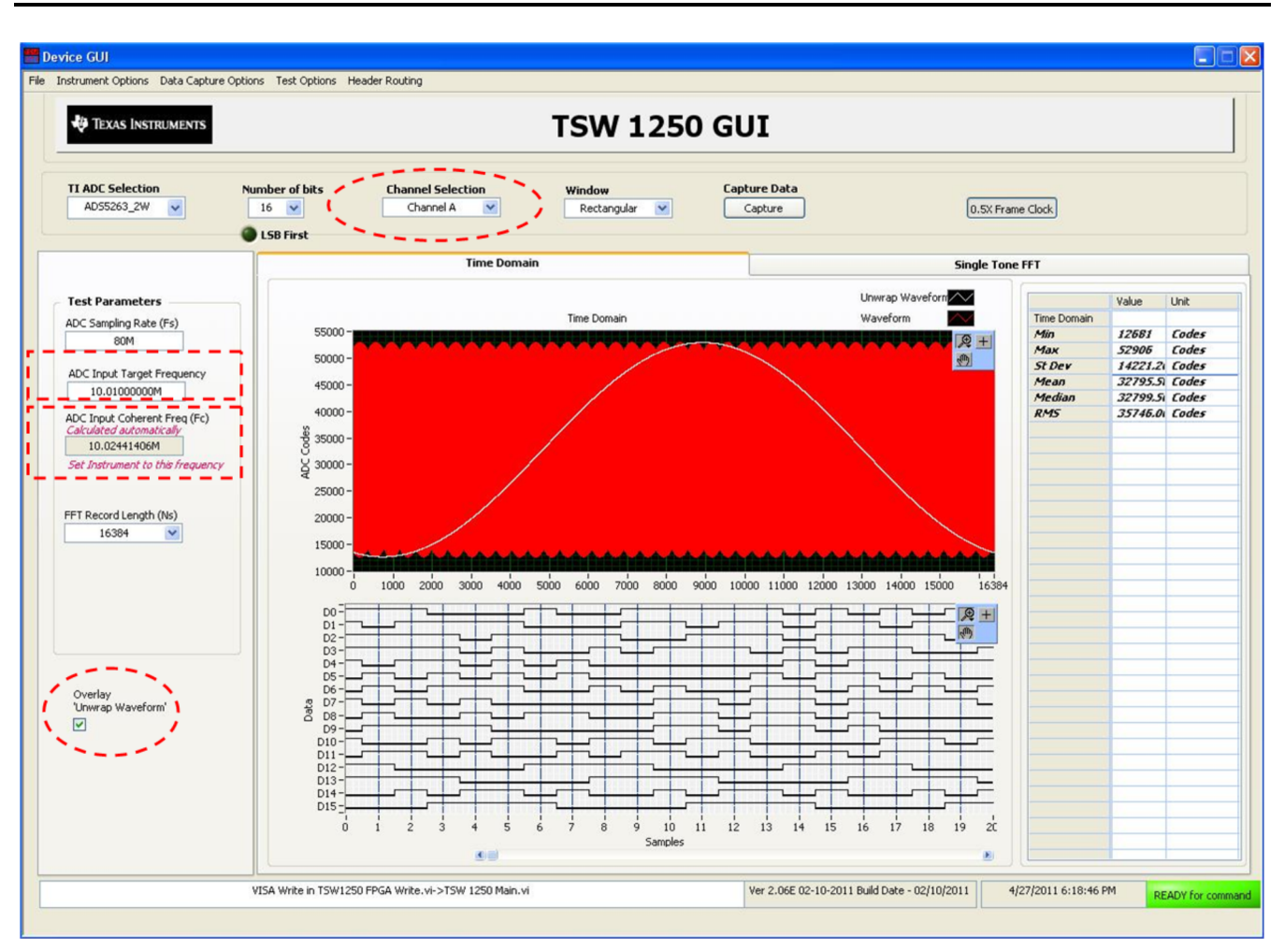

Figure 14. Sine Wave Data Capture

- Frequency Domain:
  - Select the Single tone FFT tab in the GUI.
  - The fft graph shows the spectrum of the captured sine wave data

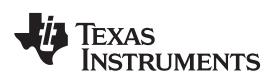

### ADS5263EVM Schematics and Test Points

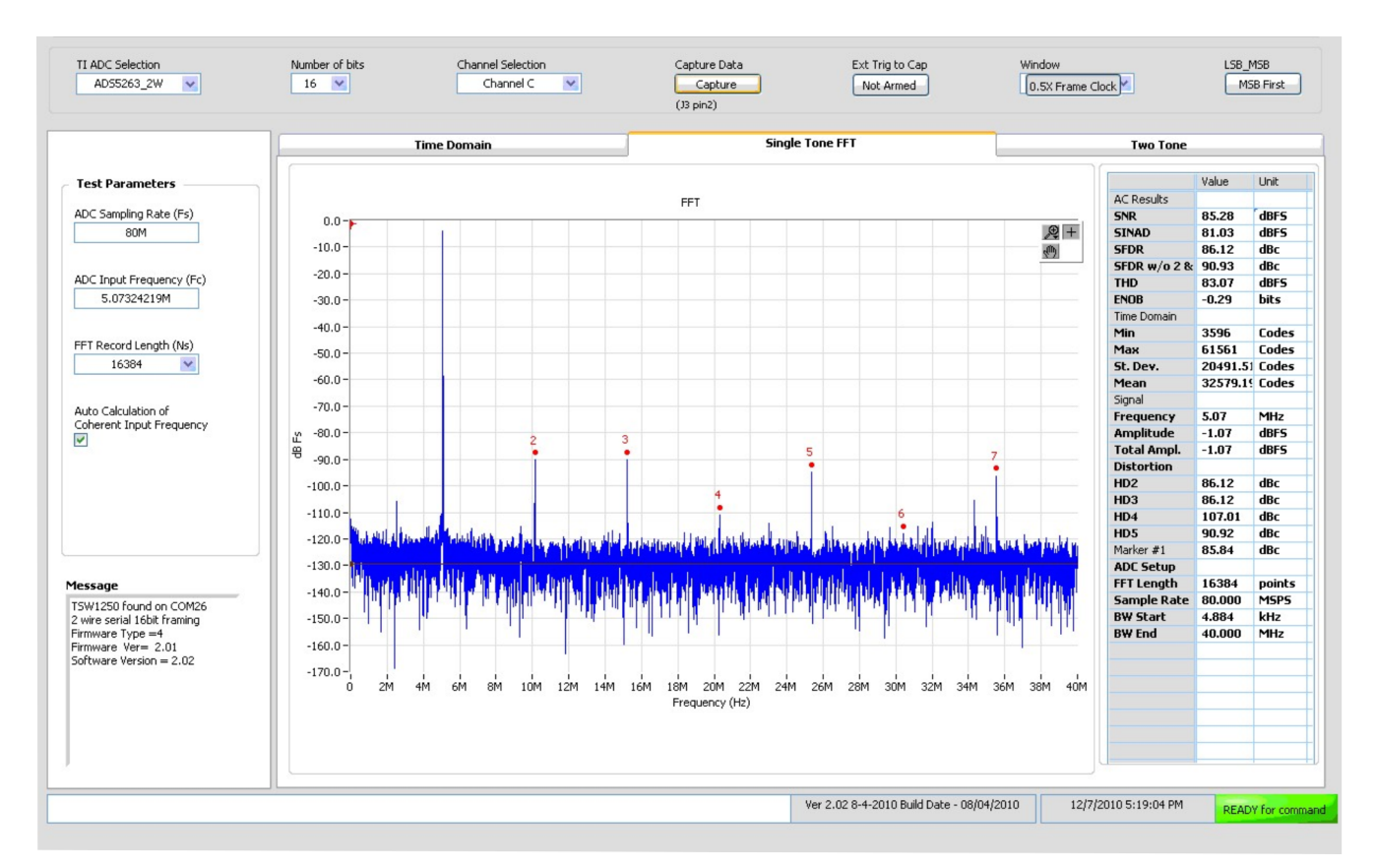

Figure 15. Spectrum of Captured Data

# 5 ADS5263EVM Schematics and Test Points

The schematics for the ADS5263EVM evaluation module are attached at the end of this document.

# 5.1 List of Test Points

| Test Points | Name      | Description                   |
|-------------|-----------|-------------------------------|
| TP1         | SDOUT     | Serial register output        |
| TP2         | Ground    | Board ground                  |
| TP9         | VCM       | 1.5V common-mode output       |
| TP12        | SDATA     | Serial interface data input   |
| TP13        | SCLK      | Serial interface clock input  |
| TP14        | CSZ       | Serial interface enable input |
| TP15        | ADCRESETZ | Reset input                   |
| TP16        | PD        | Power down control input      |

## Table 3. Test Points on the EVM

# 6 ADS5263EVM PCB Layout

The following figures (Figure 16 through Figure 21) show the design of the ADS5263EVM printed-circuit board. PCB dimensions: L x W = 5 x 6 inches, four layers and 0.5-oz copper on outer layers and 1oz copper on inner layers.

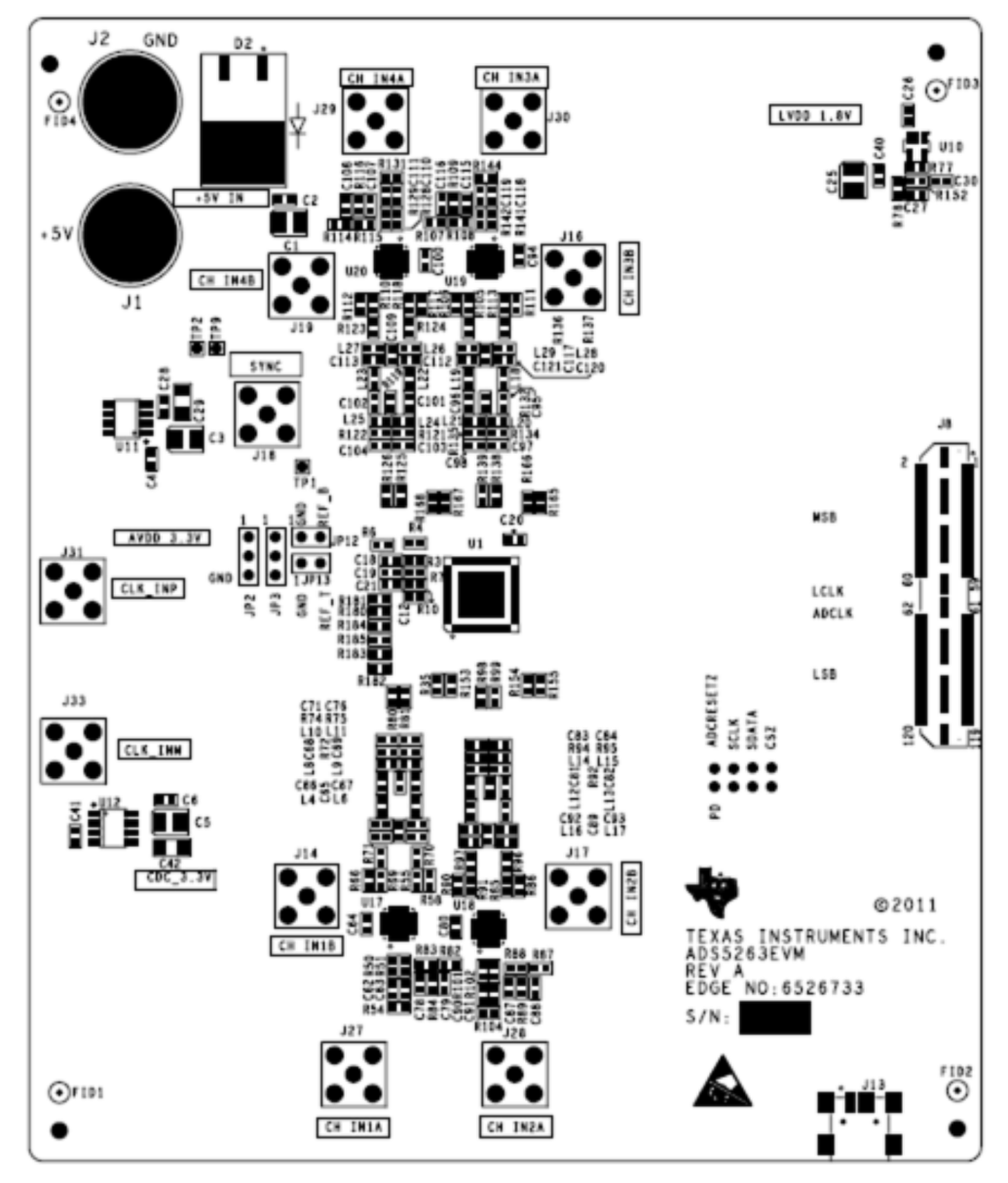

Figure 16. ADS5263EVM Top Layer Assembly Drawing – Top View

SLAU344–May 2011 Submit Documentation Feedback

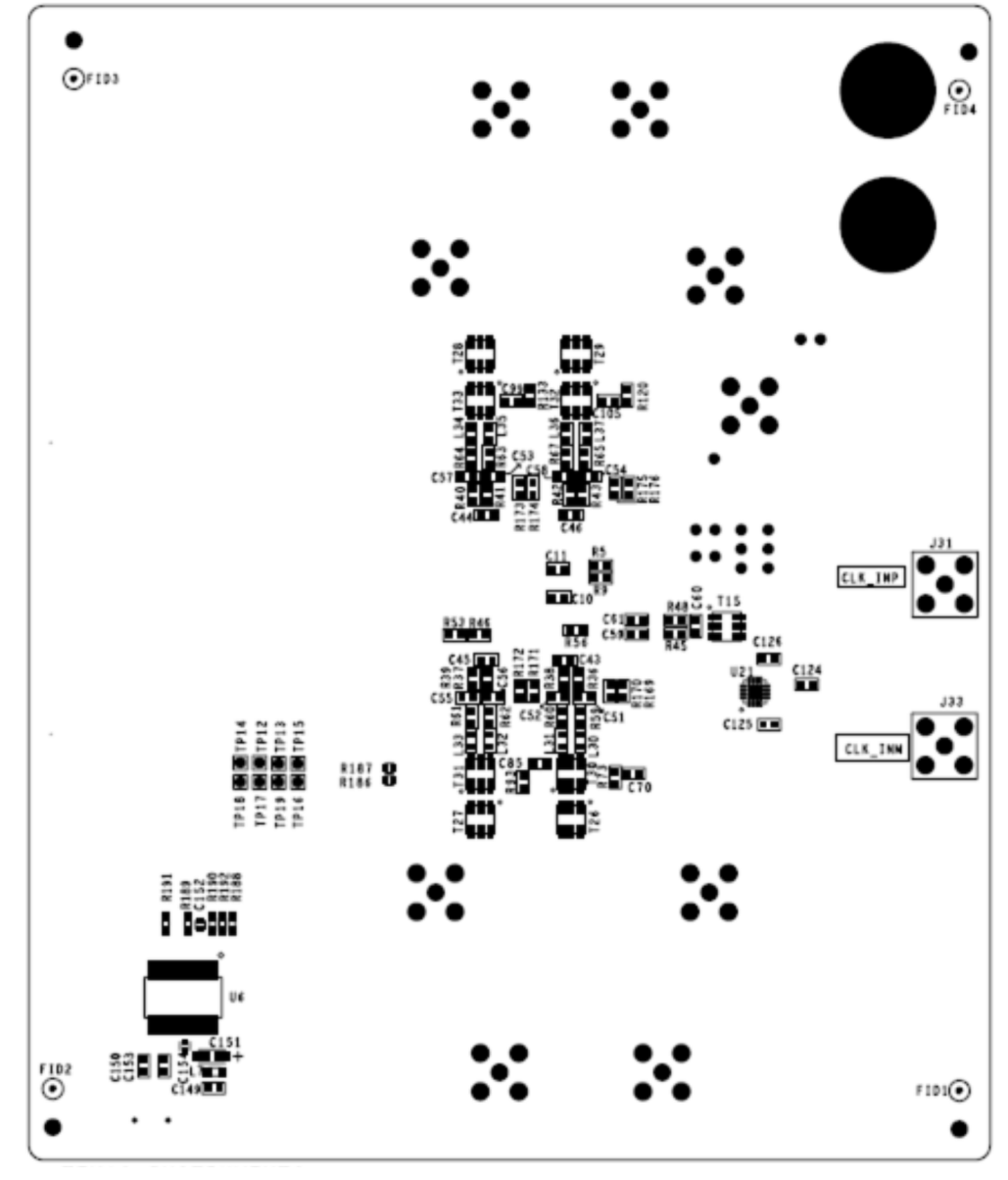

Figure 17. ADS5263EVM Bottom Layer Assembly Drawing – Bottom View

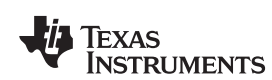

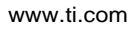

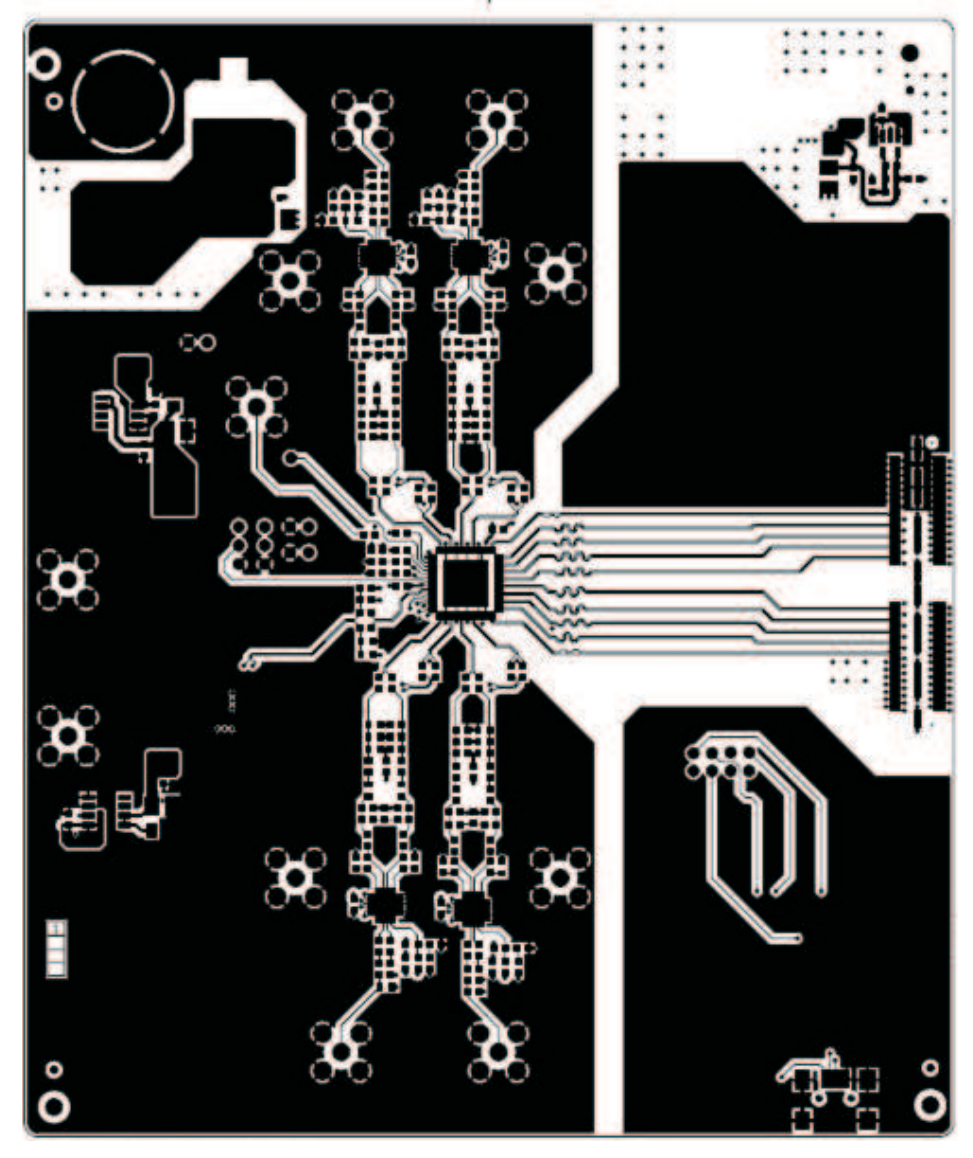

Figure 18. ADS5263EVM Top Layer Copper – Top View

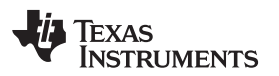

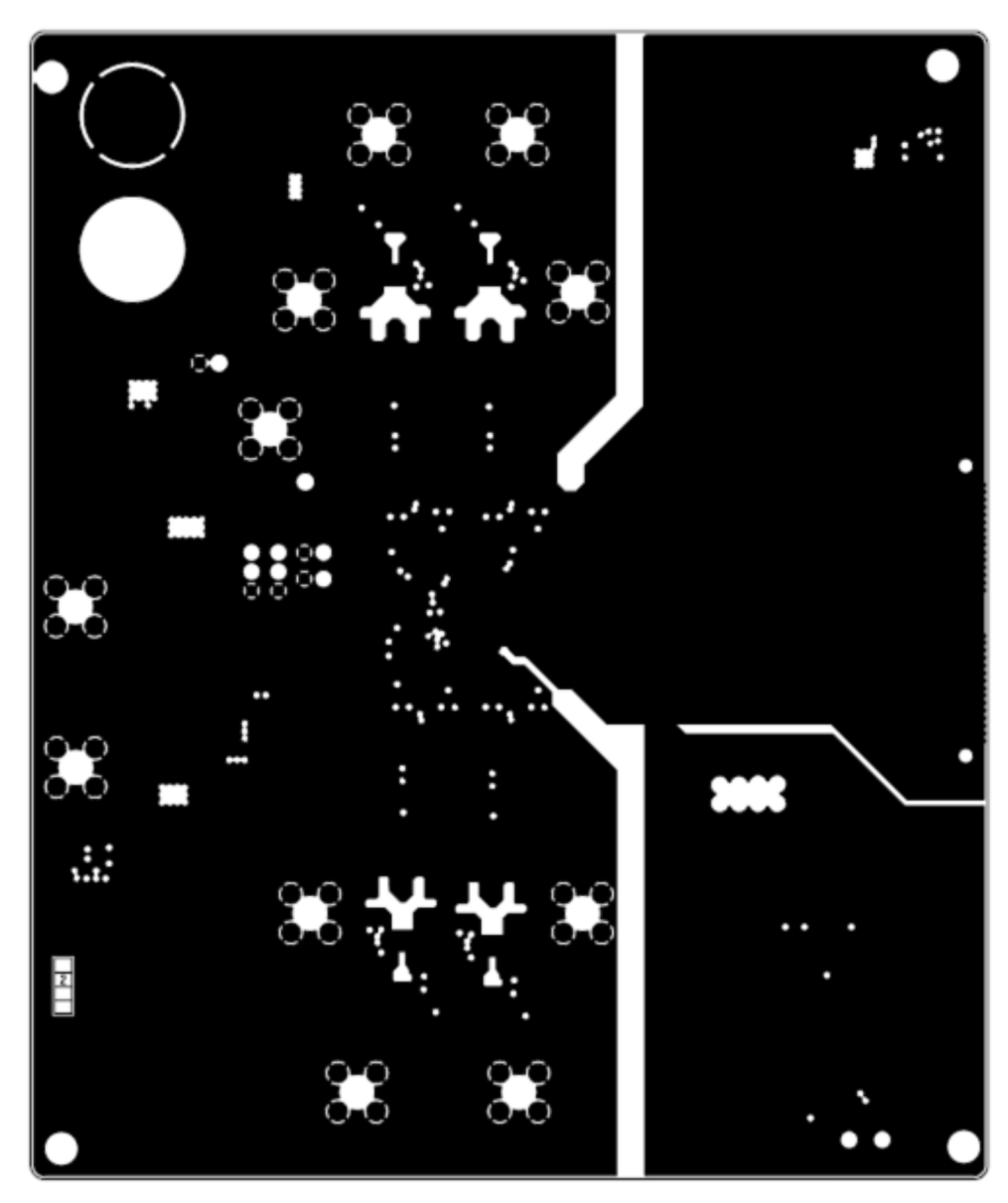

Figure 19. ADS5263EVM Internal Layer 1, Ground – Top View

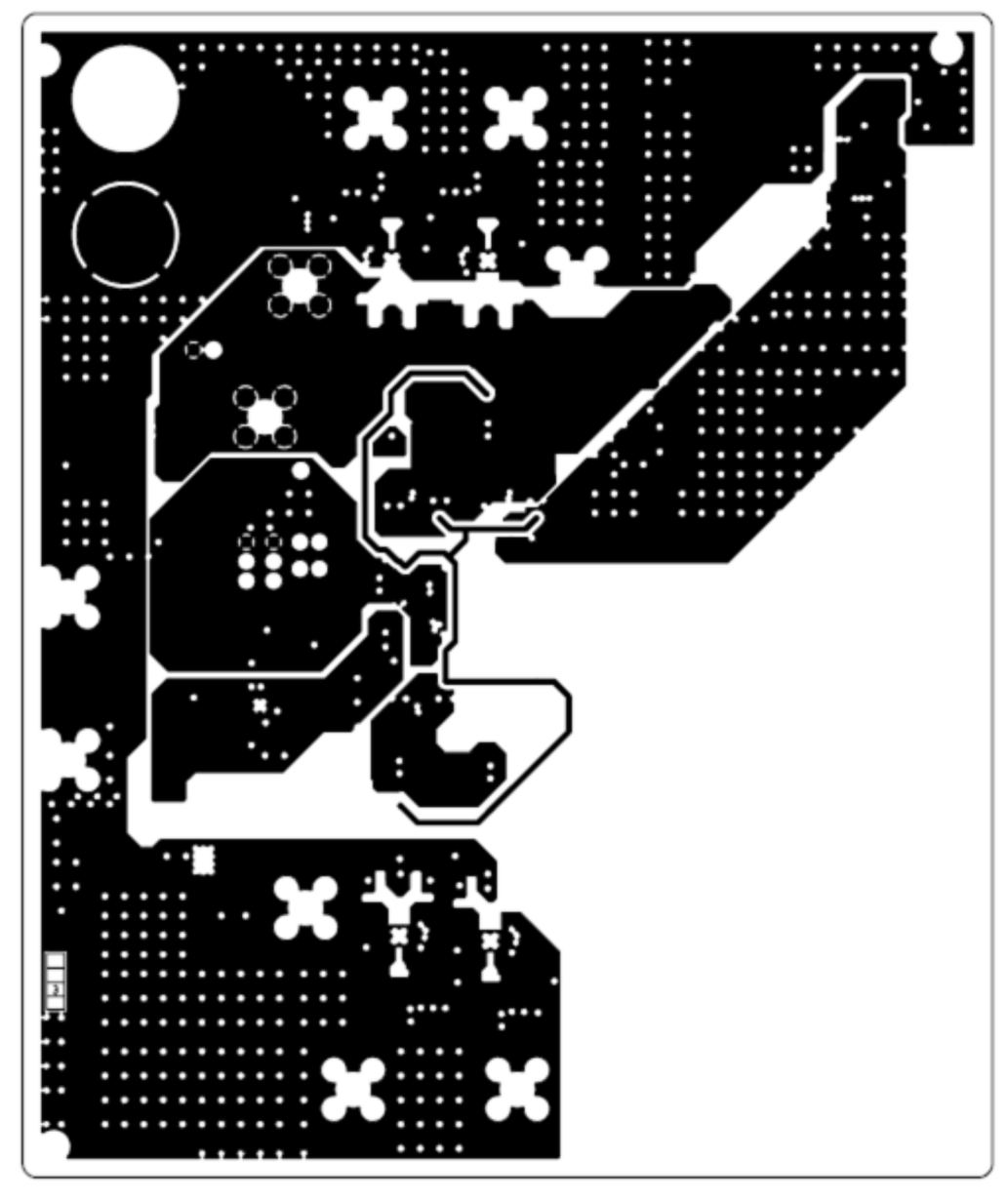

Figure 20. ADS5263EVM Internal Layer 2, Power – Top View

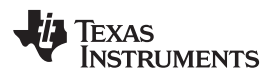

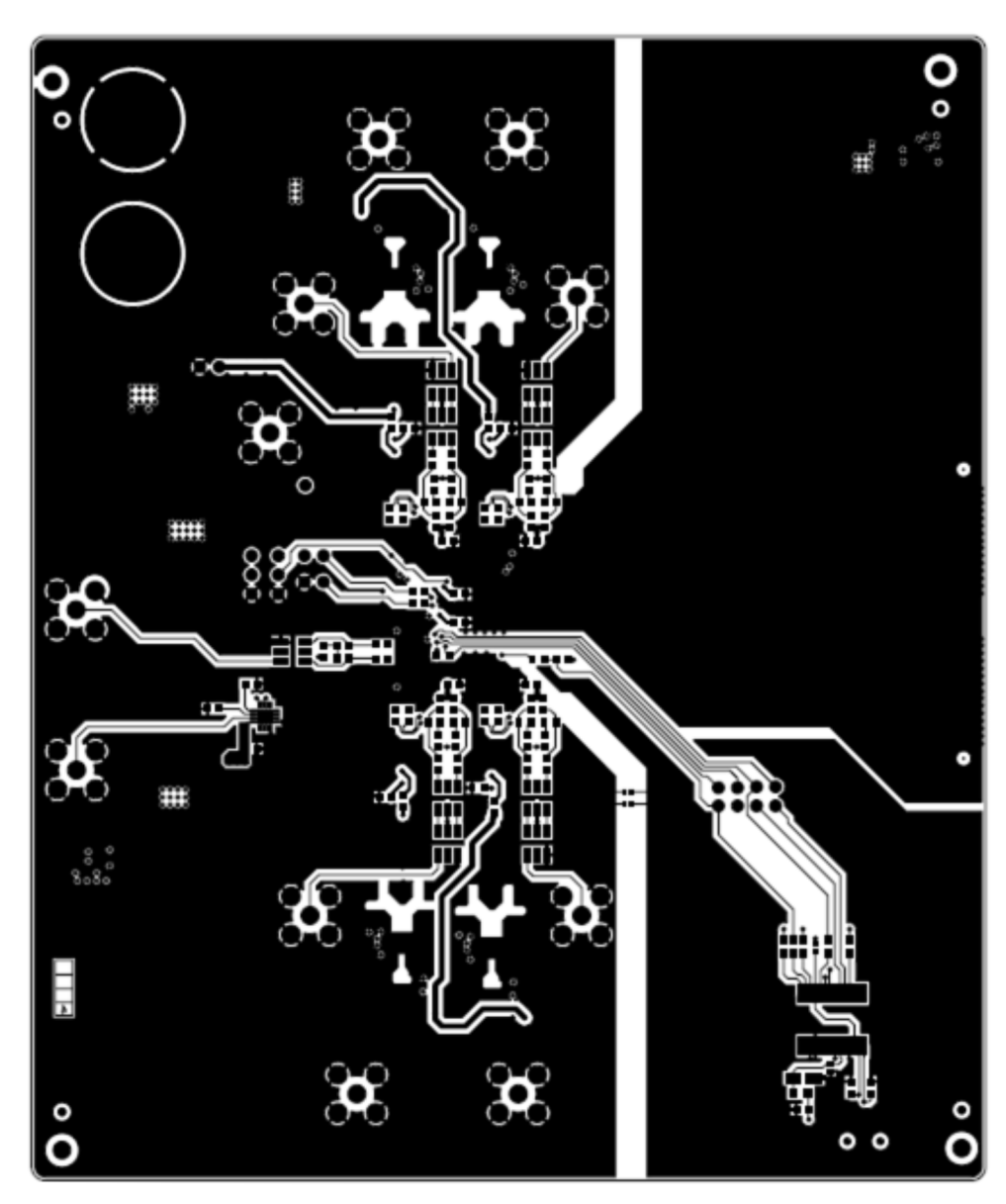

Figure 21. ADS5263EVM Bottom Layer Copper – Top View

# 7 Bill of Materials

# Table 4. EVM Components List

| Qty | Reference Designator             | Value               | Manufacturer        | Part Number         | Description                      |
|-----|----------------------------------|---------------------|---------------------|---------------------|----------------------------------|
| 6   | C1,C3,C5,C25,C29,C42             | 10 µF               | AVX                 | 1206YC106MAT2A      | CAP CER 10UF 16V X7R 20% 1206    |
| 4   | C2,C4,C6,C40                     | 1 µF                | AVX                 | 0603YC105KAT2A      | CAP CER 1.0UF 16V X7R 10% 0603   |
|     | C10,C11,C12,C18,C19,C20,         |                     |                     |                     |                                  |
|     | C21,C26,C27,C30,C43,C44,         |                     |                     |                     |                                  |
| 00  | C45,C46,C59,C60,C61,C94,         | 0.4.5               | A) ()(              | 50140/04044/        |                                  |
| 32  | C99,C115,C116,C118,C119,         | 0.1 µF              | AVX                 | ECJ-1VB1C104K       | CAP CER .100F 50V X7R 10% 0603   |
|     | C124,C125,C126,C152,C154         |                     |                     |                     |                                  |
|     | C28,C41,C95,C96                  |                     |                     |                     |                                  |
| 8   | C51,C52,C53,C54,C55,C56, C57,C58 | 220 pF              | AVX                 | 06035A221FAT2A      | CAP CERM 220PF 1% 50V NP0 0603   |
| 1   | C149                             | 10 nF               | Panasonic           | ECJ-1VB1C103K       | CAP 10000PF 16V CERM X7R 0603    |
| 2   | C150,C153                        | 47 pF               | Panasonic           | ECJ-1VC1H470J       | CAP CERAMIC 47PF 50V 0603 SMD    |
| 1   | C151                             | 4.7 μF              | AVX                 | TAJA475K020R        |                                  |
| 1   | D2                               | MBRB2515L           | MBRB2515LT4GOSCT-ND | MBRB2515LT4GOSCT-ND | DIODE SCHOTTKY 15V 25A D2PAK     |
| 2   | JP2,JP3                          | HEADER 3POS 0.1 CTR | ANY                 | JUMPER,3P,.100CC    | JUMPER,3P,.1CC                   |
| 2   | JP12,JP13                        | HEADER_1x2_100_430L | ANY                 |                     |                                  |
| 1   | J1                               | RED                 | ALLIED ELECTRONICS  | ST-351A             | Banana Female Red                |
| 1   | J2                               | BLK                 | ALLIED ELECTRONICS  | ST-351B             | Banana Female Black              |
| 1   | J8                               | QTH-060-02-F-D-A    | SAMTEC              | QTH-060-02-F-D-A    | High speed connector             |
| 1   | J13                              | USB_MINI_AB         | JAE                 | DX3R005HN2E700      | USB_MINI_AB                      |
| 8   | J14,J16,J17,J18,J19,J30,J31,J33  | SMA                 | SAMTEC              | SMA-J-P-H-ST-TH1    | JACK PANEL MOUNT SMA             |
| 1   | L7                               | 1K at 100 MHz       |                     |                     |                                  |
| 2   | L18,L19                          | 0 Ω                 | Panasonic           | ERJ-3GEY0R00        | RESISTOR,SMT,0603,0 OHM,5%,      |
|     |                                  |                     |                     |                     | ZERO OHM JUMPER                  |
| 8   | L30,L31,L32,L33,L34,L35,L36,L37  | 56 nH               | Panasonic           | EXC-ML32A680U       | Inductor                         |
| 23  | R3,R5,R7,R9,R10,R132,            | 0 Ω                 | Panasonic           | ERJ-3GEY0R00        | RESISTOR,SMT,0603,0 OHM,5%,      |
|     | R133,R138,R139,R141,R165,        |                     |                     |                     |                                  |
|     | R166,R169,R170,R171,R172,        |                     |                     |                     |                                  |
|     | R175,R176,R188,R189,R190,        |                     |                     |                     |                                  |
|     | R191,R192                        |                     |                     |                     |                                  |
| 2   | R4,R78                           | 56.2K               | Panasonic - ECG     | ERJ-3EKF5622V       | RES 56.2K OHM 1/10W 1% 0603 SMD  |
| 1   | R6                               | 50 Ω                | Panasonic           | ERJ-3EKF49R9V       | RES 49.9 OHM 1/10W 1% 0603 SMD   |
| 8   | R36,R37,R38,R39,R40,R41,R42,R43  | 25 Ω                | Panasonic           | ERJ-3EKF24R9V       | RES 24.9 OHM 1/10W 1% 0603 SMD   |
| 2   | R45,R48                          | 100                 | Panasonic           | ERJ-3EKF1000V       | RES 100 OHM 1/10W 1% 0603 SMD    |
| 1   | R46                              | 10 Ω                | Panasonic           | ERJ-3EKF10R0V       | RES 10.0 OHM 1/10W 1% 0603 SMD   |
| 2   | R53,R56                          | 10K                 | Panasonic           | ERJ-3EKF1002V       | RES 10.0K OHM 1/10W 1% 0603 SMD  |
| 8   | R59,R60,R61,R62,R63,R64,R65,R67  | 12.4 Ω              | Panasonic           | ERJ-3EKF12R4V       | RES 12.4 OHM 1/10W 1% 0603 SMD   |
| 2   | R77,R152                         | 56K                 | Panasonic           | ERJ-3EKF5602V       | RES 56.0K OHM 1/10W 1% 0603 SMD  |
| 2   | R107,R108                        | 250 Ω               | Vishay              | PLT0603Z2500AST5    | RES 250 OHM 0.05% 5PPM 0603 SMD  |
| 2   | R134,R135                        | 200 Ω               | Panasonic           | ERJ-3EKF2000V       | RES 200 OHM 1/10W 1% 0603 SMD    |
| 2   | R136,R137                        | 15 Ω                | Vishay              | CRCW06035R10FNEA    | RES 15 OHM 1/10W 1% 0603 SMD     |
| 1   | R142                             | 50 Ω                | Panasonic           | ERJ-3EKF49R9V       | RES 49.9 OHM 1/10W 1% 0603 SMD   |
| 2   | R186,R187                        | 0 Ω                 | Vishay/Dale         | CRCW04023K00FKED    | RESISTOR,SMT,0603,0 OHM,5%,      |
| 44  |                                  |                     |                     |                     |                                  |
| 11  | TP14 TP15 TP46 TP17 TP18 TP40    | TPOINTR             |                     |                     |                                  |
| 1   | T15                              | TC4 1W              |                     | TC4 1WC21           | Transformar                      |
| 0   |                                  | 104-1W              |                     | 104-1WG2+           | Transformer                      |
| 0   | 120,127,120,129,130,131,132,133  |                     |                     | WDGI-IILD           |                                  |
|     |                                  | AD00203_QFN04       |                     | ET345DI             |                                  |
| 1   |                                  | F 1245KL            |                     | F1245KL             |                                  |
| 1   |                                  | TPS/3201-SO123      | Texas Instruments   | TPS/320IDBV1        | IC LDO REG 250MA ADJ-V SO123-5   |
| 2   | 011,012                          | THO770000           | Texas Instruments   | TP077000010050      |                                  |
| 1   | 019                              | THS770006           | Texas Instruments   | IPS770006IRGER      | IC AMP DIFF ADC DVR 16BIT 24VQFN |
| 1   |                                  |                     | rexas Instruments   | CDCLVP1102RGIT      | IC CLK BUFF 1:2 LVPECL SGL 16QFN |
| 2   | 2_SH-H3,2_SH-H4                  | SHUNI-HEADER        |                     |                     |                                  |
| 2   | Z_SH-J1,Z_SH-J2                  | SHUNI-JUMPER-0402   |                     |                     |                                  |

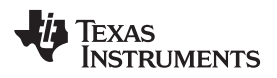

| Qty | Reference Designator          | Value | Manufacturer | Part Number | Description                   |
|-----|-------------------------------|-------|--------------|-------------|-------------------------------|
| 4   | STANDOFF HEX M3 THR ALUM 18MM |       | Digi-Key     | 24436K-ND   | STANDOFF HEX M3 THR ALUM 18MM |
| 4   | SCREW STEEL M3 THR 6MM        |       | Digi-Key     | 29311K-ND   | SCREW STEEL M3 THR 6MM        |

# Table 4. EVM Components List (continued)

# EVM CONFIGURATION MODES

# DEFAULT ( SINGLE AMP ) CONFIGURATION

Default Config (with transformer drive on 3 channels &

THS770006 on one channel (IN3A)

# **OPTIONAL ( 4 CHANNEL AMP ) CONFIGURATION**

THS7700 Config - THS770006-based drive on all 4 channels

Channel (IN1A, IN2A, IN3A IN4A)

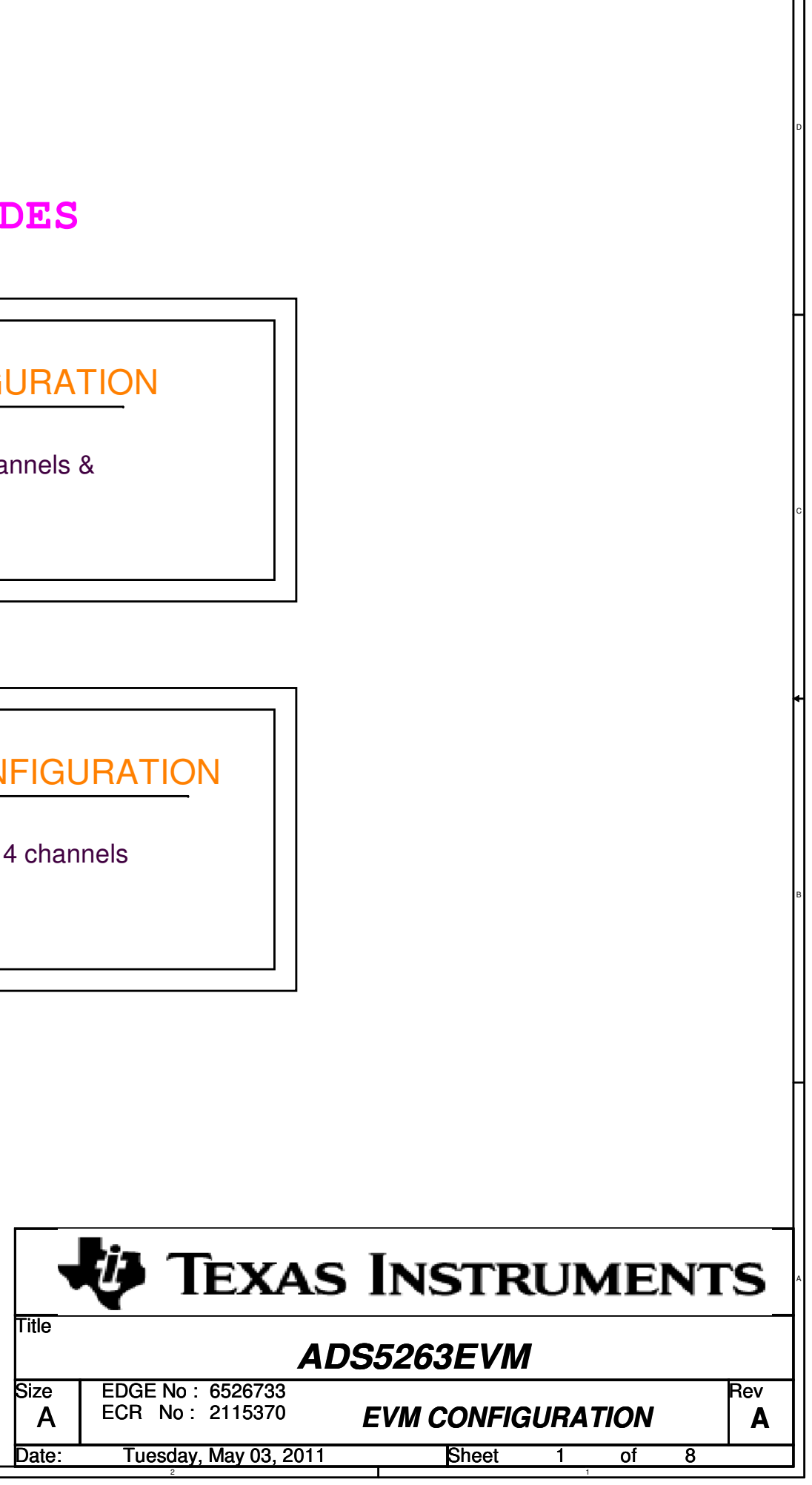

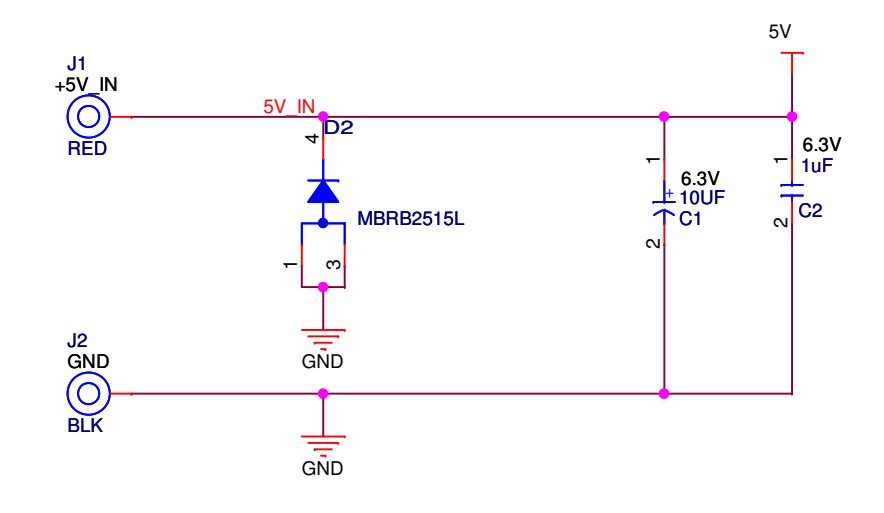

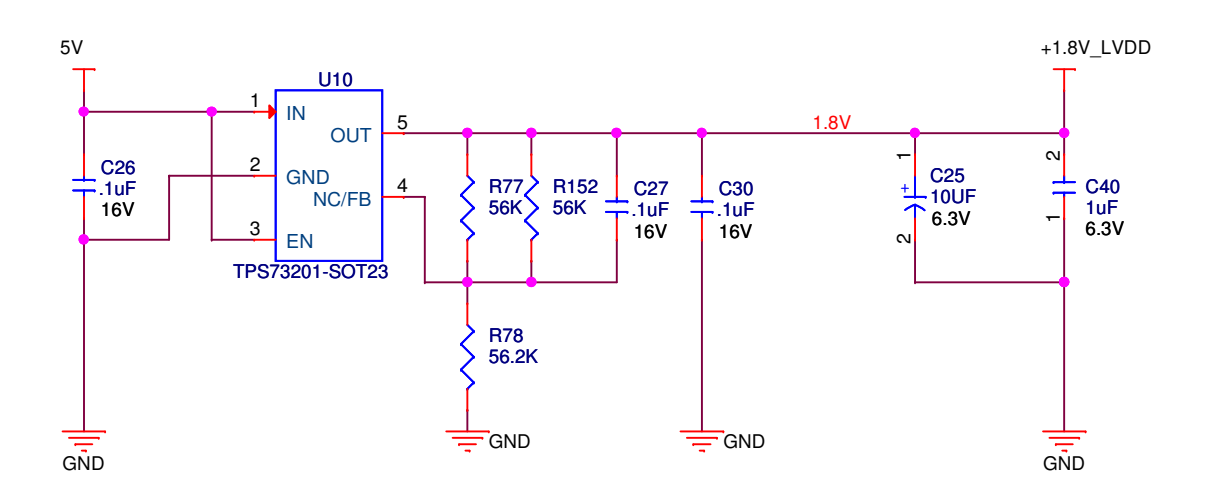

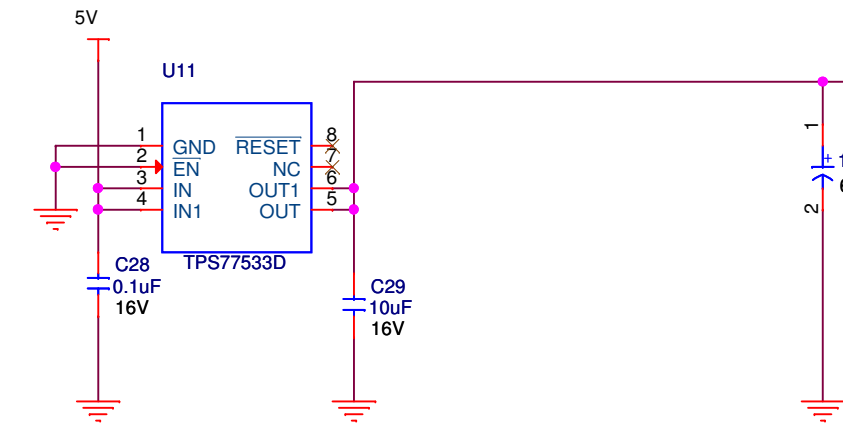

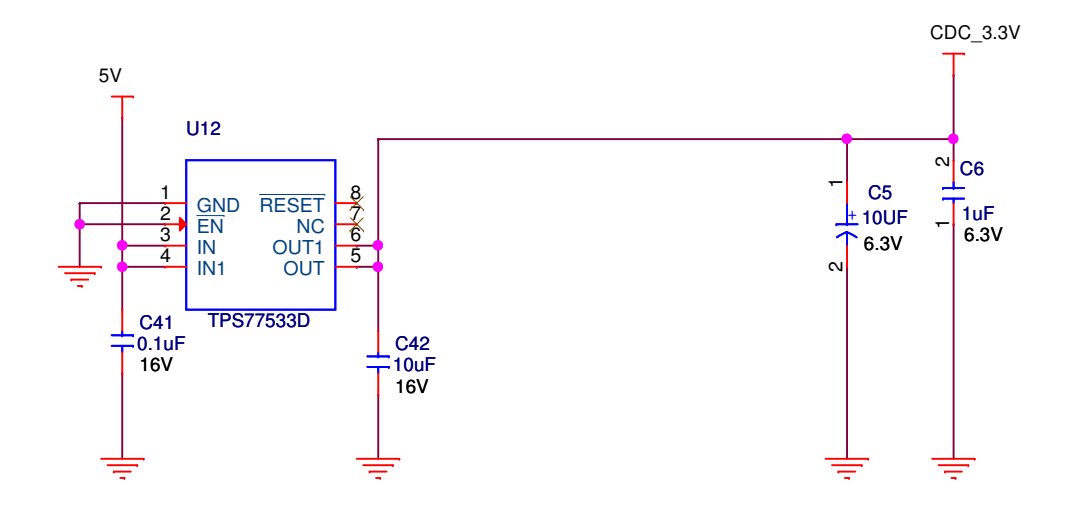

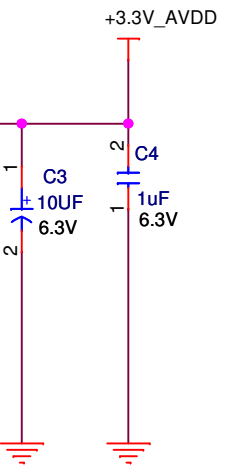

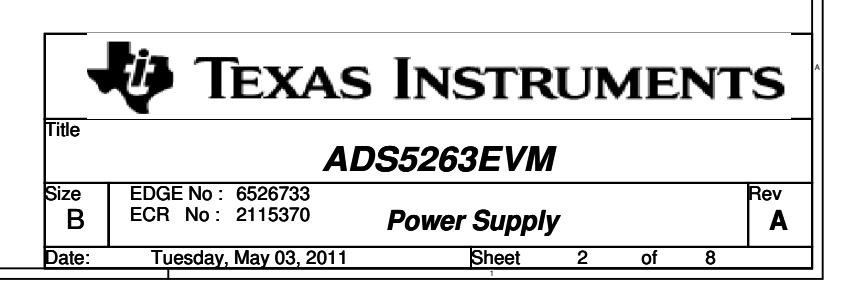

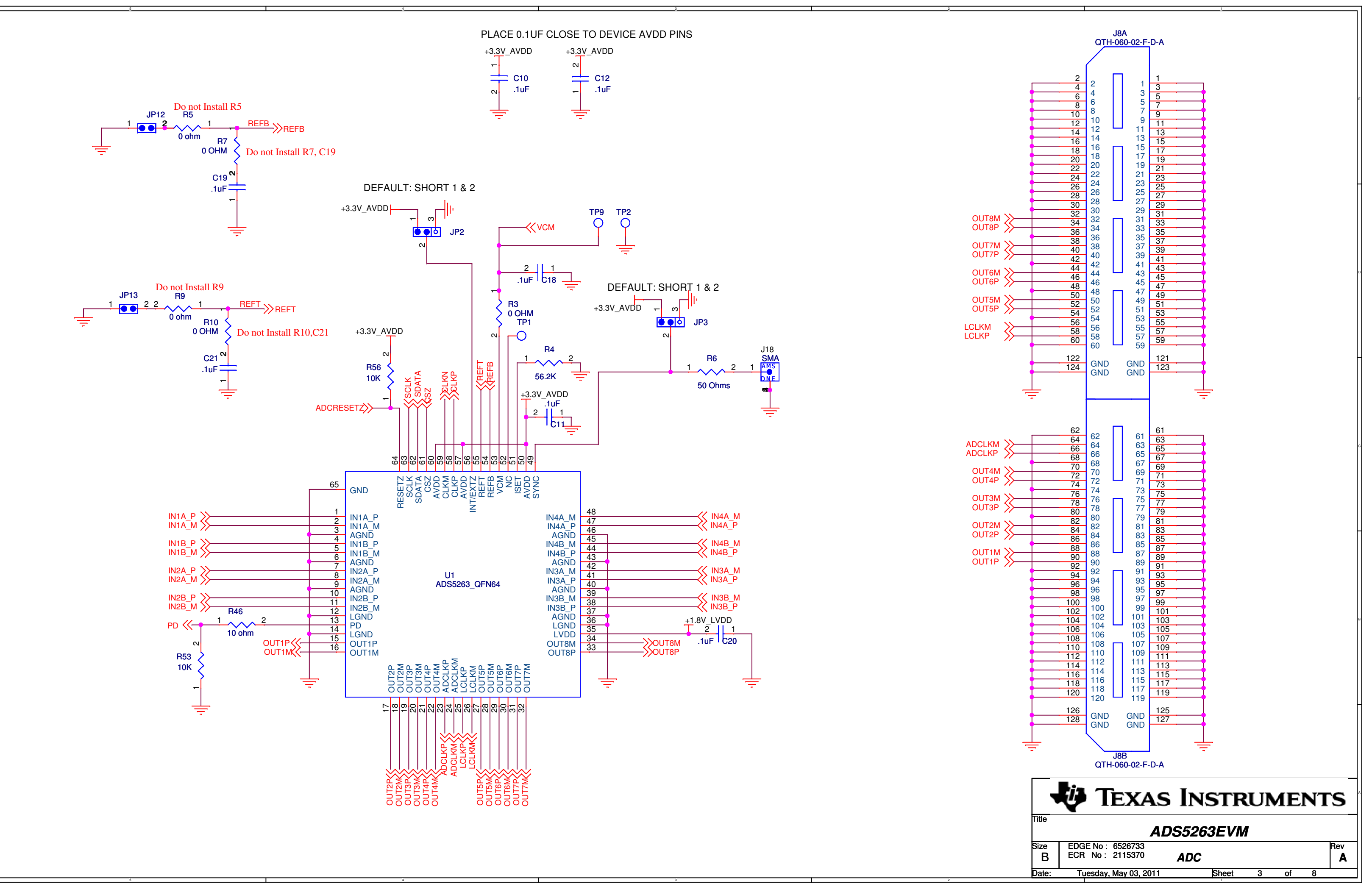

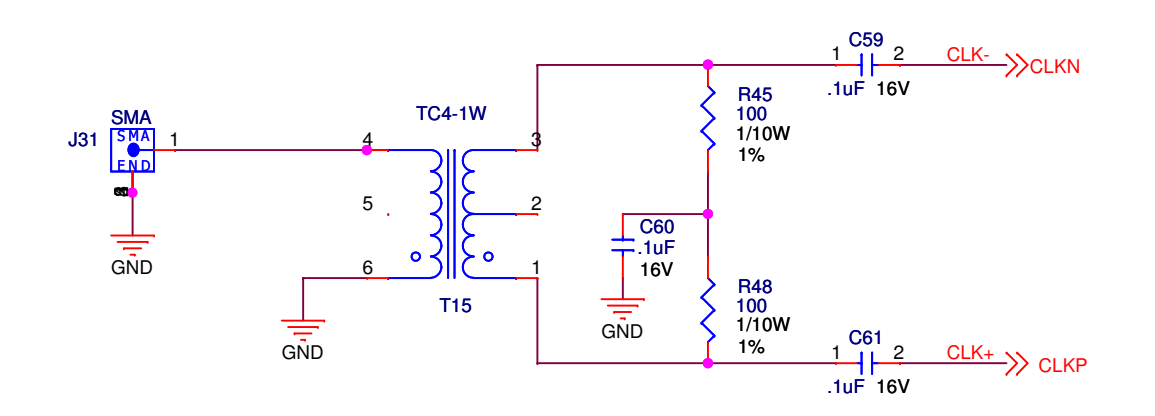

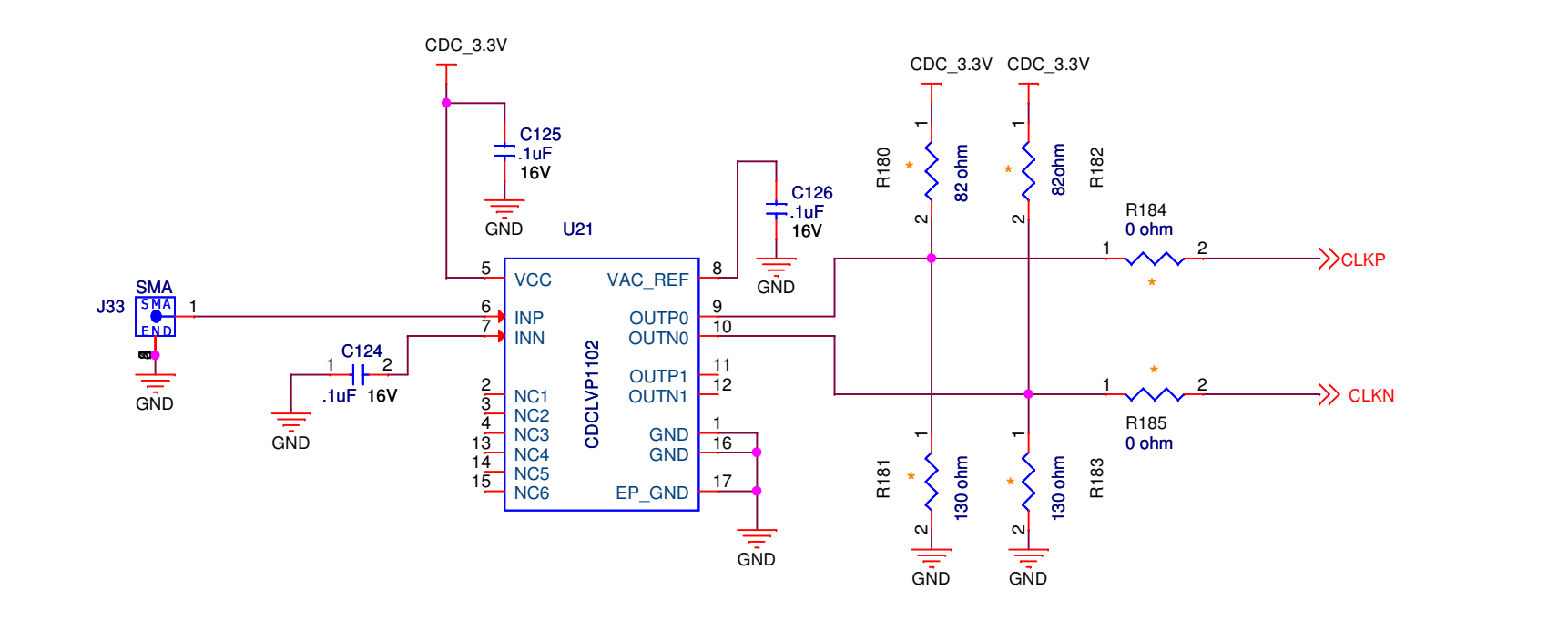

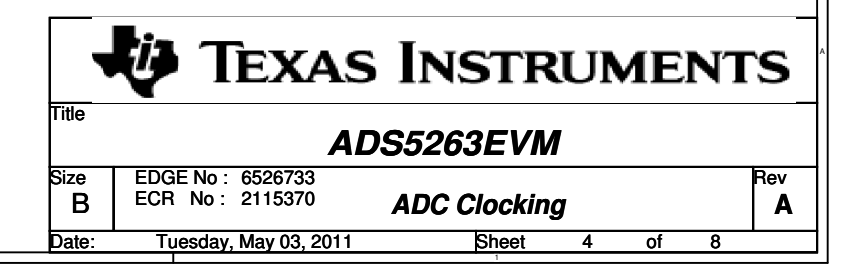

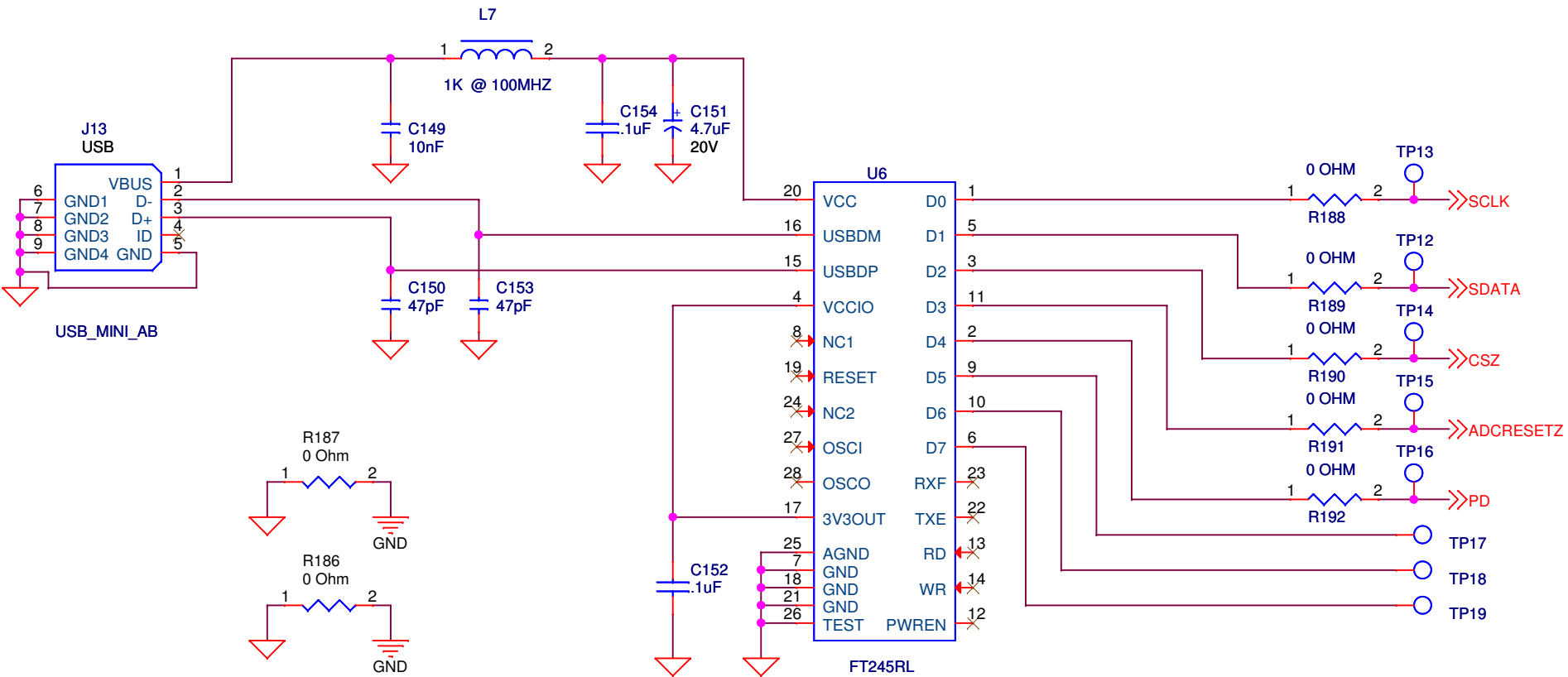

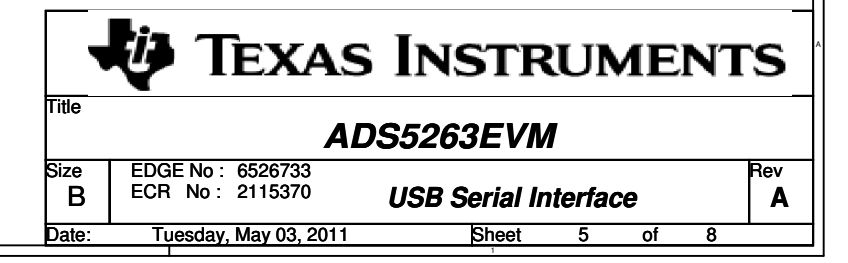

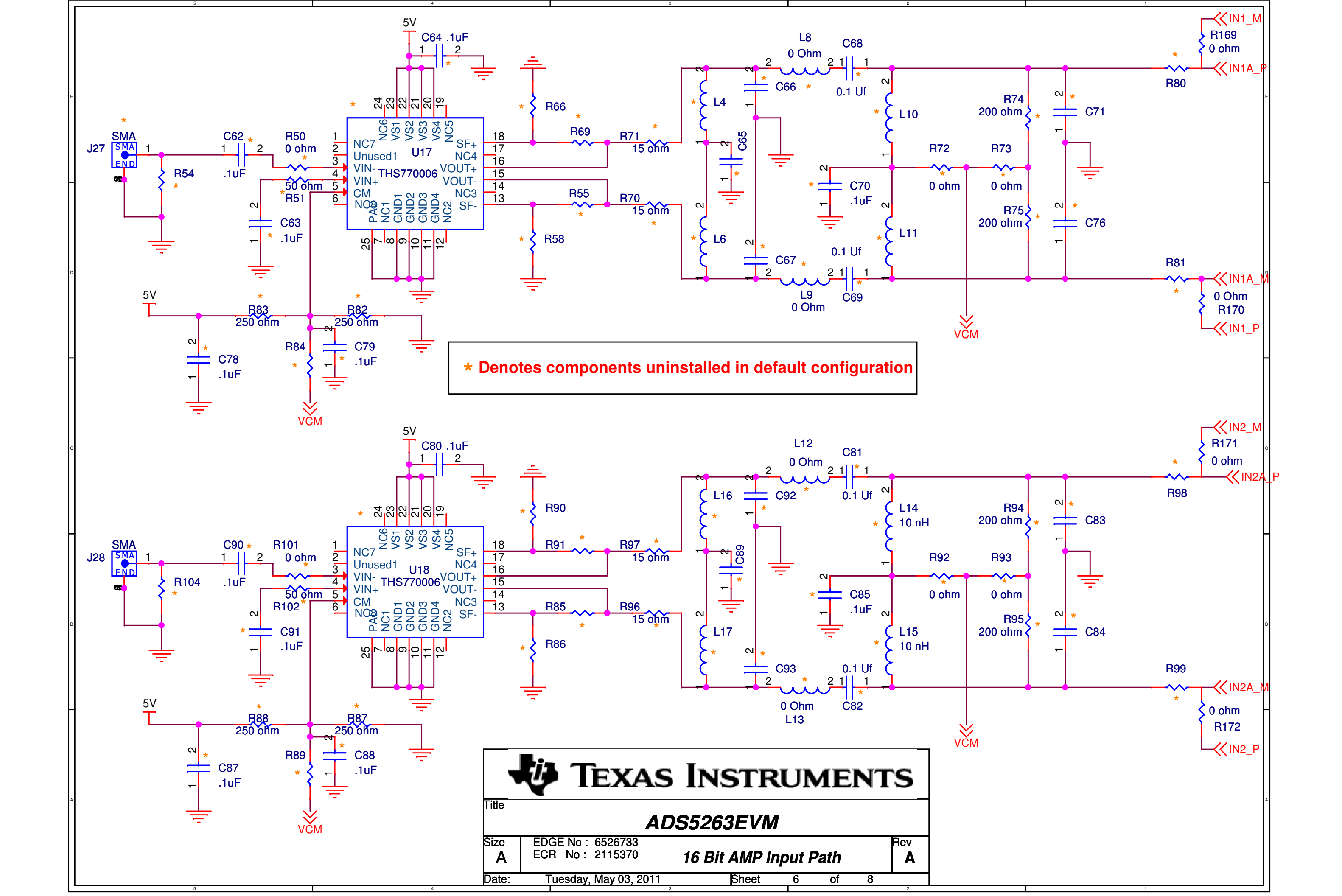

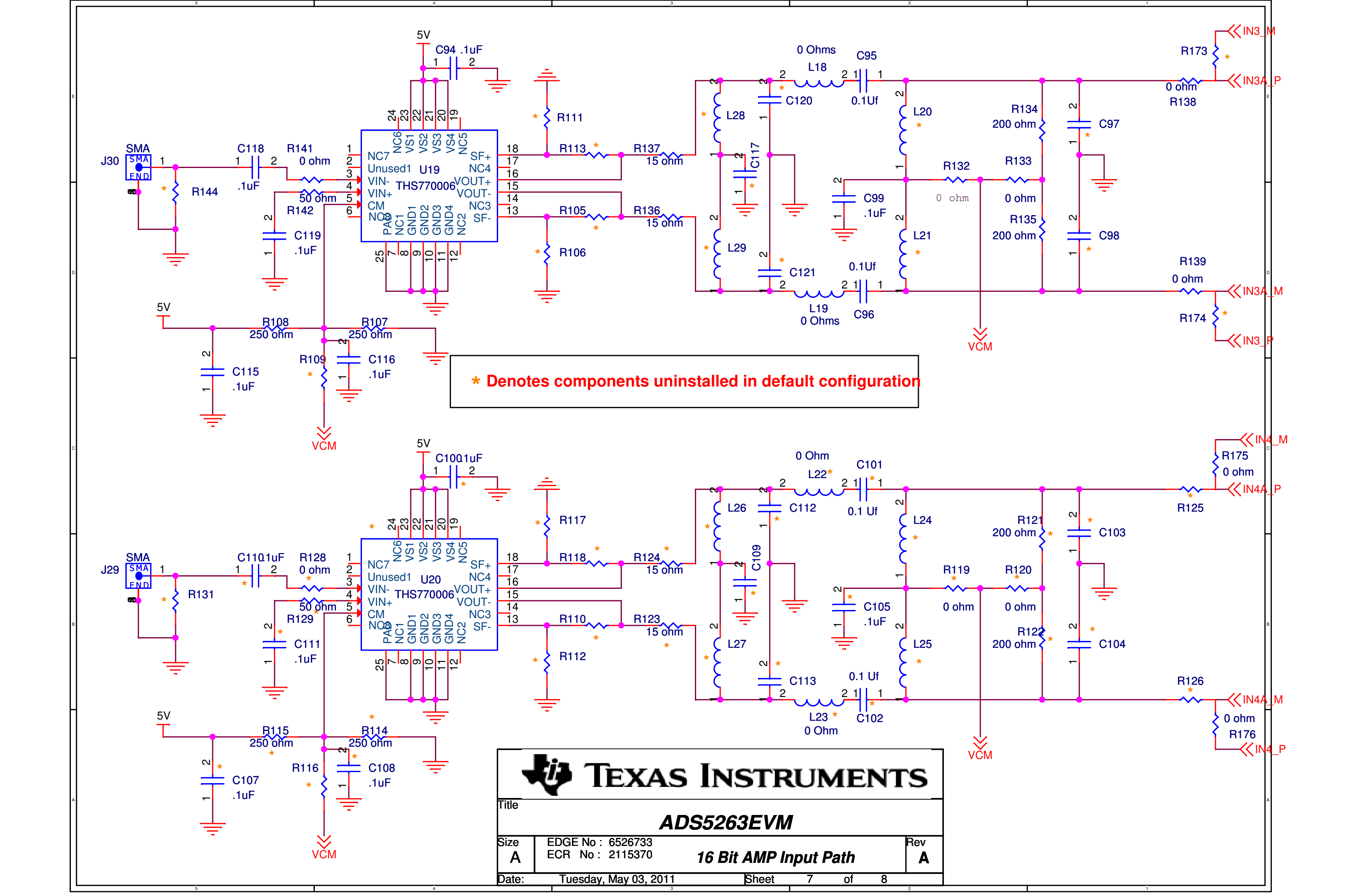

\* Denotes components uninstalled in default configuration

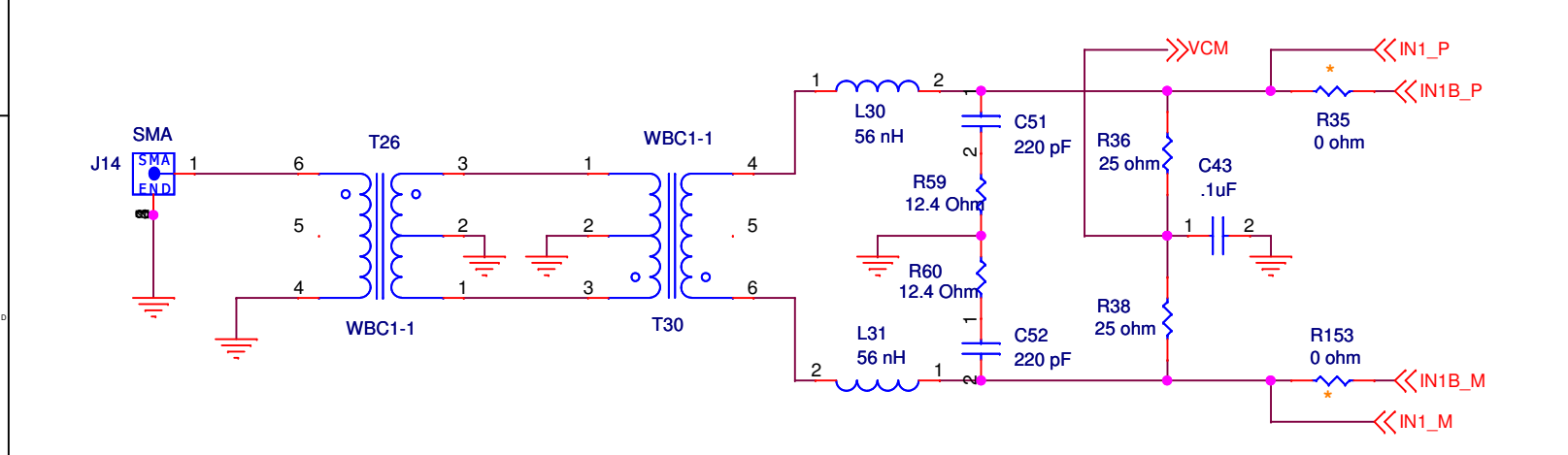

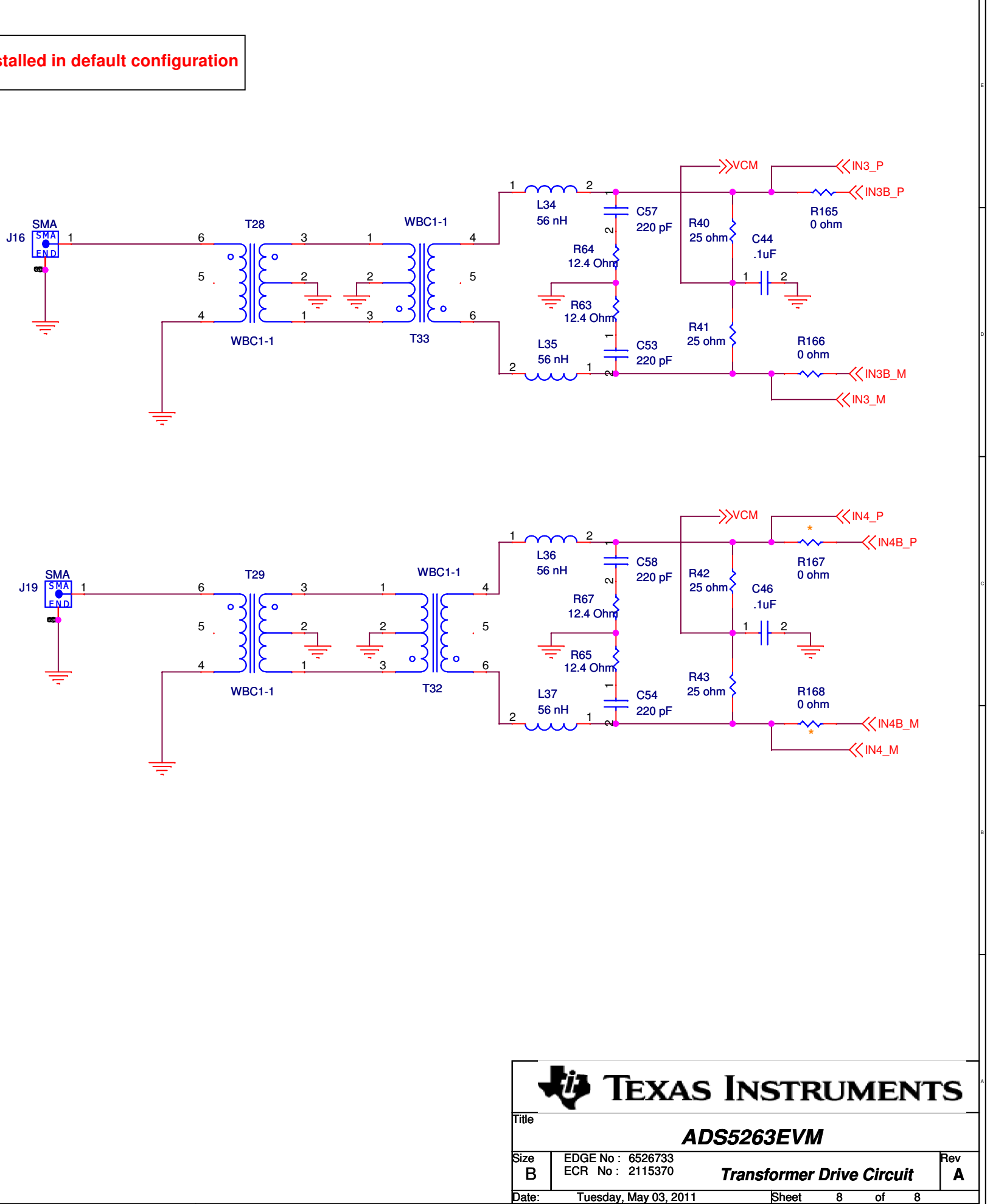

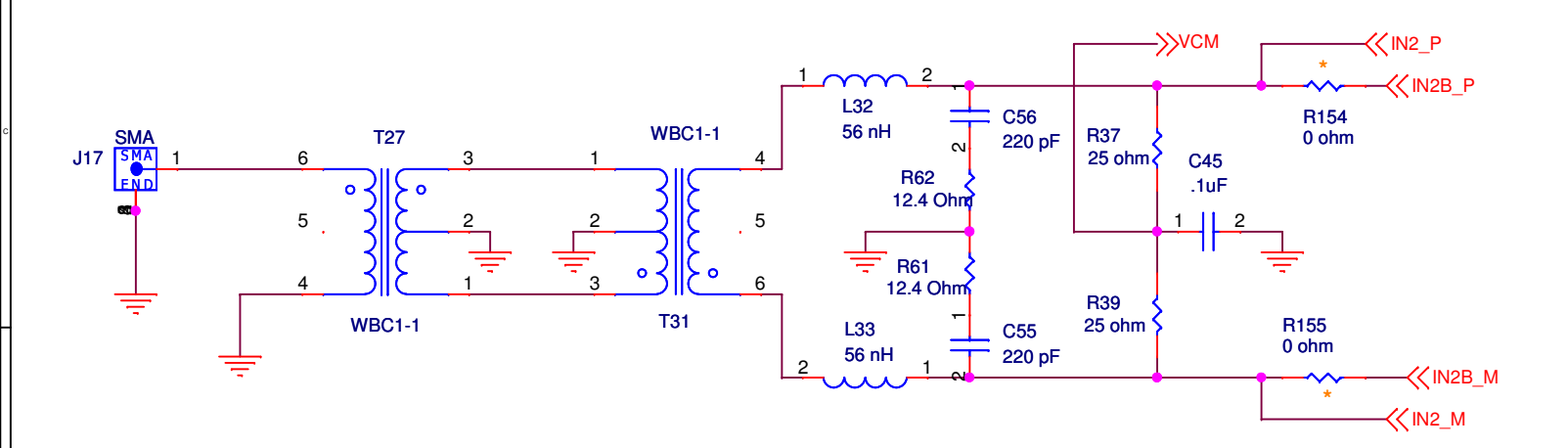

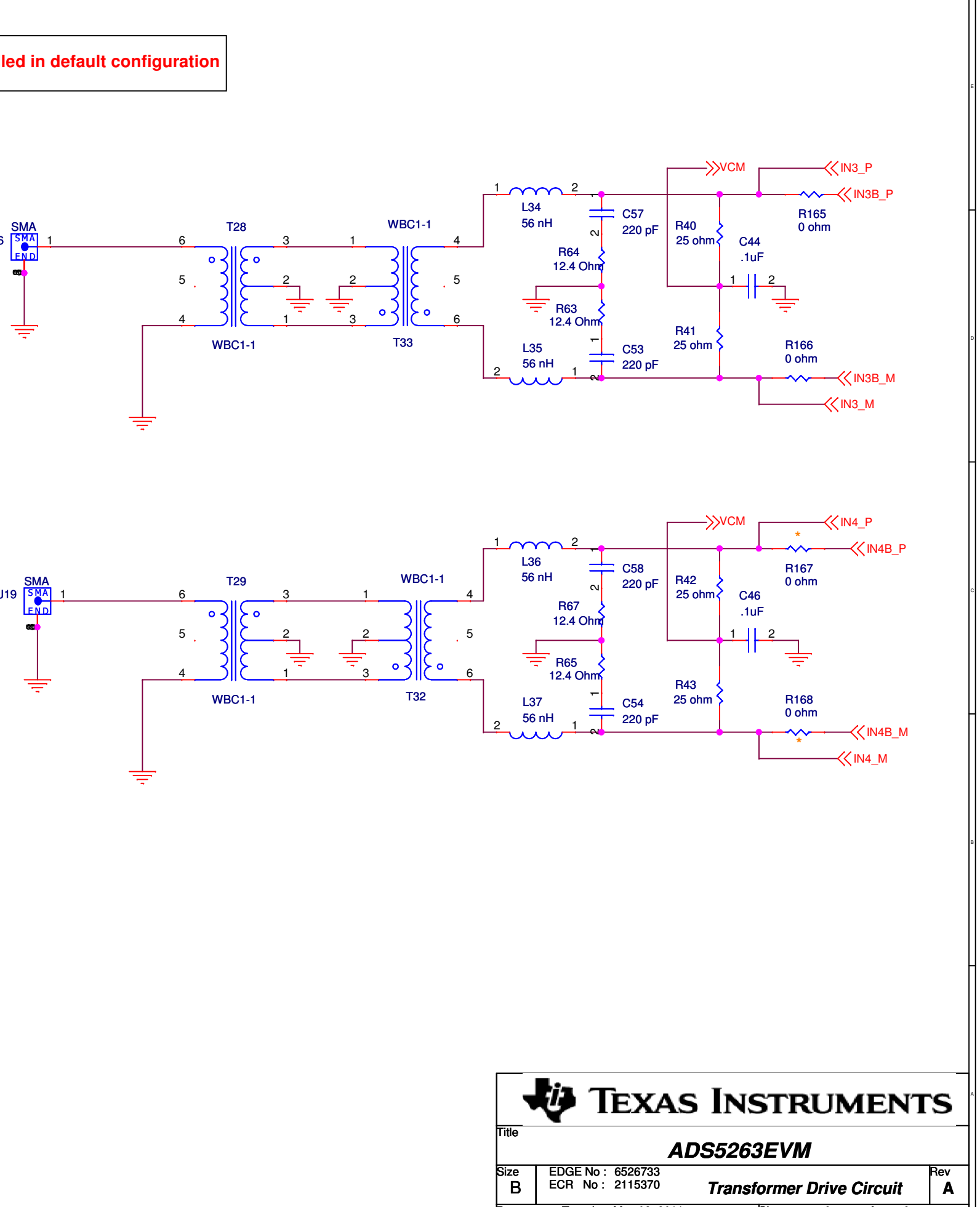

#### **Evaluation Board/Kit Important Notice**

Texas Instruments (TI) provides the enclosed product(s) under the following conditions:

This evaluation board/kit is intended for use for ENGINEERING DEVELOPMENT, DEMONSTRATION, OR EVALUATION PURPOSES ONLY and is not considered by TI to be a finished end-product fit for general consumer use. Persons handling the product(s) must have electronics training and observe good engineering practice standards. As such, the goods being provided are not intended to be complete in terms of required design-, marketing-, and/or manufacturing-related protective considerations, including product safety and environmental measures typically found in end products that incorporate such semiconductor components or circuit boards. This evaluation board/kit does not fall within the scope of the European Union directives regarding electromagnetic compatibility, restricted substances (RoHS), recycling (WEEE), FCC, CE or UL, and therefore may not meet the technical requirements of these directives or other related directives.

Should this evaluation board/kit not meet the specifications indicated in the User's Guide, the board/kit may be returned within 30 days from the date of delivery for a full refund. THE FOREGOING WARRANTY IS THE EXCLUSIVE WARRANTY MADE BY SELLER TO BUYER AND IS IN LIEU OF ALL OTHER WARRANTIES, EXPRESSED, IMPLIED, OR STATUTORY, INCLUDING ANY WARRANTY OF MERCHANTABILITY OR FITNESS FOR ANY PARTICULAR PURPOSE.

The user assumes all responsibility and liability for proper and safe handling of the goods. Further, the user indemnifies TI from all claims arising from the handling or use of the goods. Due to the open construction of the product, it is the user's responsibility to take any and all appropriate precautions with regard to electrostatic discharge.

EXCEPT TO THE EXTENT OF THE INDEMNITY SET FORTH ABOVE, NEITHER PARTY SHALL BE LIABLE TO THE OTHER FOR ANY INDIRECT, SPECIAL, INCIDENTAL, OR CONSEQUENTIAL DAMAGES.

TI currently deals with a variety of customers for products, and therefore our arrangement with the user is not exclusive.

TI assumes no liability for applications assistance, customer product design, software performance, or infringement of patents or services described herein.

Please read the User's Guide and, specifically, the Warnings and Restrictions notice in the User's Guide prior to handling the product. This notice contains important safety information about temperatures and voltages. For additional information on TI's environmental and/or safety programs, please contact the TI application engineer or visit www.ti.com/esh.

No license is granted under any patent right or other intellectual property right of TI covering or relating to any machine, process, or combination in which such TI products or services might be or are used.

# **FCC Warning**

This evaluation board/kit is intended for use for **ENGINEERING DEVELOPMENT, DEMONSTRATION, OR EVALUATION PURPOSES ONLY** and is not considered by TI to be a finished end-product fit for general consumer use. It generates, uses, and can radiate radio frequency energy and has not been tested for compliance with the limits of computing devices pursuant to part 15 of FCC rules, which are designed to provide reasonable protection against radio frequency interference. Operation of this equipment in other environments may cause interference with radio communications, in which case the user at his own expense will be required to take whatever measures may be required to correct this interference.

#### **EVM Warnings and Restrictions**

It is important to operate this EVM within the input voltage range of -0.3 V to 5.3 V and the output voltage range of -0.3 V to 3.3 V.

Exceeding the specified input range may cause unexpected operation and/or irreversible damage to the EVM. If there are questions concerning the input range, please contact a TI field representative prior to connecting the input power.

Applying loads outside of the specified output range may result in unintended operation and/or possible permanent damage to the EVM. Please consult the EVM User's Guide prior to connecting any load to the EVM output. If there is uncertainty as to the load specification, please contact a TI field representative.

During normal operation, some circuit components may have case temperatures greater than 50°C. The EVM is designed to operate properly with certain components above 25°C as long as the input and output ranges are maintained. These components include but are not limited to linear regulators, switching transistors, pass transistors, and current sense resistors. These types of devices can be identified using the EVM schematic located in the EVM User's Guide. When placing measurement probes near these devices during operation, please be aware that these devices may be very warm to the touch.

Mailing Address: Texas Instruments, Post Office Box 655303, Dallas, Texas 75265 Copyright © 2011, Texas Instruments Incorporated

#### **IMPORTANT NOTICE**

Texas Instruments Incorporated and its subsidiaries (TI) reserve the right to make corrections, modifications, enhancements, improvements, and other changes to its products and services at any time and to discontinue any product or service without notice. Customers should obtain the latest relevant information before placing orders and should verify that such information is current and complete. All products are sold subject to TI's terms and conditions of sale supplied at the time of order acknowledgment.

TI warrants performance of its hardware products to the specifications applicable at the time of sale in accordance with TI's standard warranty. Testing and other quality control techniques are used to the extent TI deems necessary to support this warranty. Except where mandated by government requirements, testing of all parameters of each product is not necessarily performed.

TI assumes no liability for applications assistance or customer product design. Customers are responsible for their products and applications using TI components. To minimize the risks associated with customer products and applications, customers should provide adequate design and operating safeguards.

TI does not warrant or represent that any license, either express or implied, is granted under any TI patent right, copyright, mask work right, or other TI intellectual property right relating to any combination, machine, or process in which TI products or services are used. Information published by TI regarding third-party products or services does not constitute a license from TI to use such products or services or a warranty or endorsement thereof. Use of such information may require a license from a third party under the patents or other intellectual property of the third party, or a license from TI under the patents or other intellectual property of TI.

Reproduction of TI information in TI data books or data sheets is permissible only if reproduction is without alteration and is accompanied by all associated warranties, conditions, limitations, and notices. Reproduction of this information with alteration is an unfair and deceptive business practice. TI is not responsible or liable for such altered documentation. Information of third parties may be subject to additional restrictions.

Resale of TI products or services with statements different from or beyond the parameters stated by TI for that product or service voids all express and any implied warranties for the associated TI product or service and is an unfair and deceptive business practice. TI is not responsible or liable for any such statements.

TI products are not authorized for use in safety-critical applications (such as life support) where a failure of the TI product would reasonably be expected to cause severe personal injury or death, unless officers of the parties have executed an agreement specifically governing such use. Buyers represent that they have all necessary expertise in the safety and regulatory ramifications of their applications, and acknowledge and agree that they are solely responsible for all legal, regulatory and safety-related requirements concerning their products and any use of TI products in such safety-critical applications, notwithstanding any applications-related information or support that may be provided by TI. Further, Buyers must fully indemnify TI and its representatives against any damages arising out of the use of TI products in such safety-critical applications.

TI products are neither designed nor intended for use in military/aerospace applications or environments unless the TI products are specifically designated by TI as military-grade or "enhanced plastic." Only products designated by TI as military-grade meet military specifications. Buyers acknowledge and agree that any such use of TI products which TI has not designated as military-grade is solely at the Buyer's risk, and that they are solely responsible for compliance with all legal and regulatory requirements in connection with such use.

TI products are neither designed nor intended for use in automotive applications or environments unless the specific TI products are designated by TI as compliant with ISO/TS 16949 requirements. Buyers acknowledge and agree that, if they use any non-designated products in automotive applications, TI will not be responsible for any failure to meet such requirements.

Following are URLs where you can obtain information on other Texas Instruments products and application solutions:

| Products                    |                        | Applications                     |                                   |
|-----------------------------|------------------------|----------------------------------|-----------------------------------|
| Audio                       | www.ti.com/audio       | Communications and Telecom       | www.ti.com/communications         |
| Amplifiers                  | amplifier.ti.com       | Computers and Peripherals        | www.ti.com/computers              |
| Data Converters             | dataconverter.ti.com   | Consumer Electronics             | www.ti.com/consumer-apps          |
| DLP® Products               | www.dlp.com            | Energy and Lighting              | www.ti.com/energy                 |
| DSP                         | dsp.ti.com             | Industrial                       | www.ti.com/industrial             |
| Clocks and Timers           | www.ti.com/clocks      | Medical                          | www.ti.com/medical                |
| Interface                   | interface.ti.com       | Security                         | www.ti.com/security               |
| Logic                       | logic.ti.com           | Space, Avionics and Defense      | www.ti.com/space-avionics-defense |
| Power Mgmt                  | power.ti.com           | Transportation and<br>Automotive | www.ti.com/automotive             |
| Microcontrollers            | microcontroller.ti.com | Video and Imaging                | www.ti.com/video                  |
| RFID                        | www.ti-rfid.com        | Wireless                         | www.ti.com/wireless-apps          |
| RF/IF and ZigBee® Solutions | www.ti.com/lprf        |                                  |                                   |

**TI E2E Community Home Page** 

e2e.ti.com

Mailing Address: Texas Instruments, Post Office Box 655303, Dallas, Texas 75265 Copyright © 2011, Texas Instruments Incorporated